# Урок 5. Операції з таблицями

| Слаид № 1 |                                                                                                    |
|-----------|----------------------------------------------------------------------------------------------------|
|           | Система керування базами даних MS Access<br>входить до складу пакету прикладних програм<br>Microsoft Office.<br>Запускають цю програму так само, як і інші<br>офісні застосунки - за допомогою кнопки Пуск                                                                                                    |
|           | Корзина                                                                                                    |
| Слайд № 2 | Эгот<br>Компьютер<br>Панель<br>управления<br>Корзина<br>Крзина<br>Крзина<br>Крина<br>Корзина<br>Корзи<br>Корзина<br>Корзи<br>Корзина<br>Корзина<br>Корзина<br>Корзи<br>Корзина<br>Корзина<br>Корзина<br>Корзина<br>Корзина<br>Корзина<br>Корзи<br>Корзина<br>Корзина<br>Корзина<br>Корзина<br>Корзина<br>Корзина<br>Корзина<br>Корзина<br>Корзина<br>Корзина<br>Корзина<br>Корзина<br>Корзина<br>Корзина<br>Корзина<br>Корзина<br>Корзина<br>Корзина<br>Корзина<br>Корзина<br>Корзи<br>Корзина<br>Корзина<br>Корзина<br>Корзи<br>Корзи<br>Корзи<br>Корзи<br>Корзина<br>С<br>С<br>С<br>С<br>С<br>С<br>С<br>С<br>С<br>С<br>С<br>С<br>С<br>С<br>С<br>С<br>С<br>С<br>С |

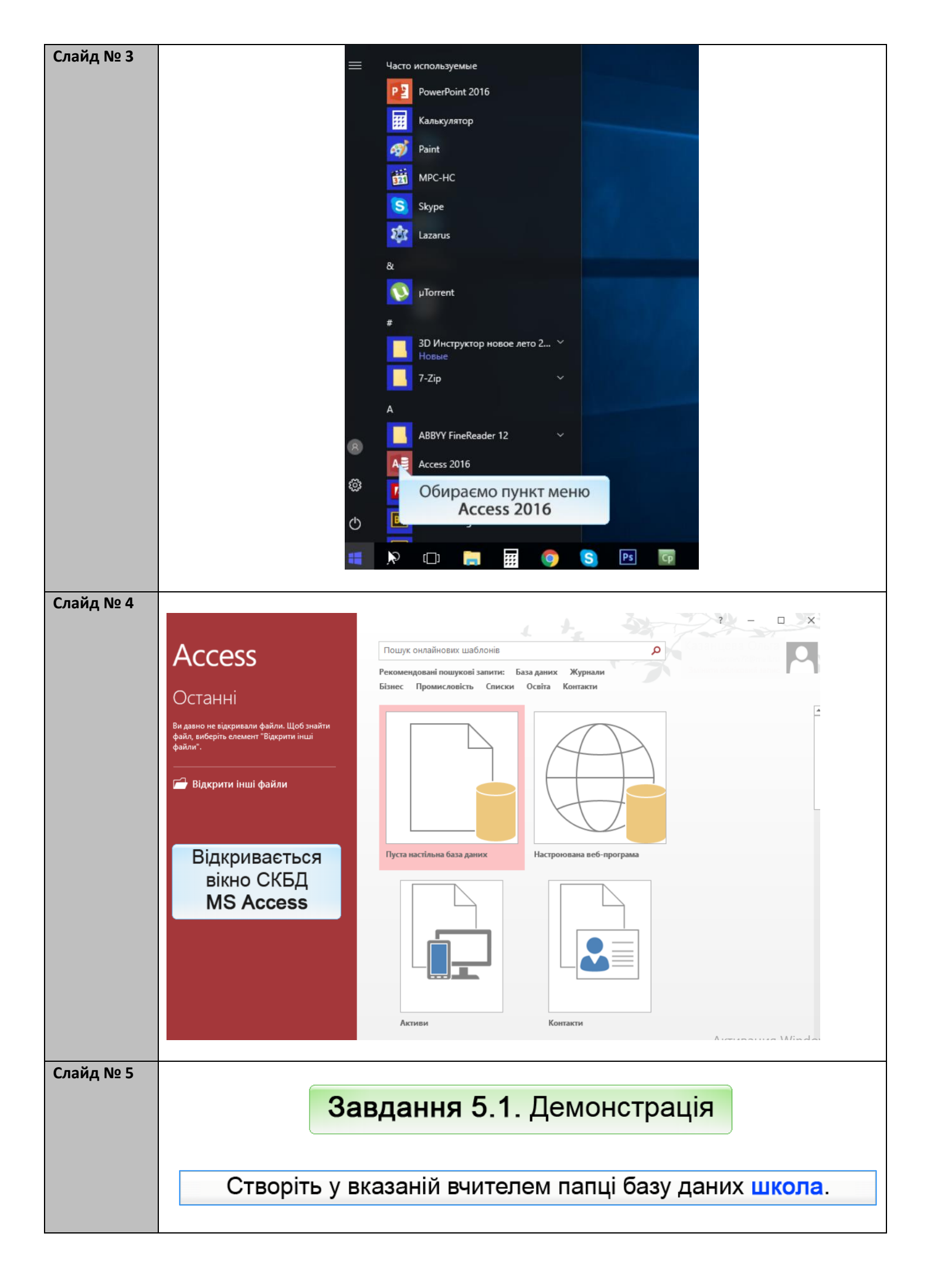

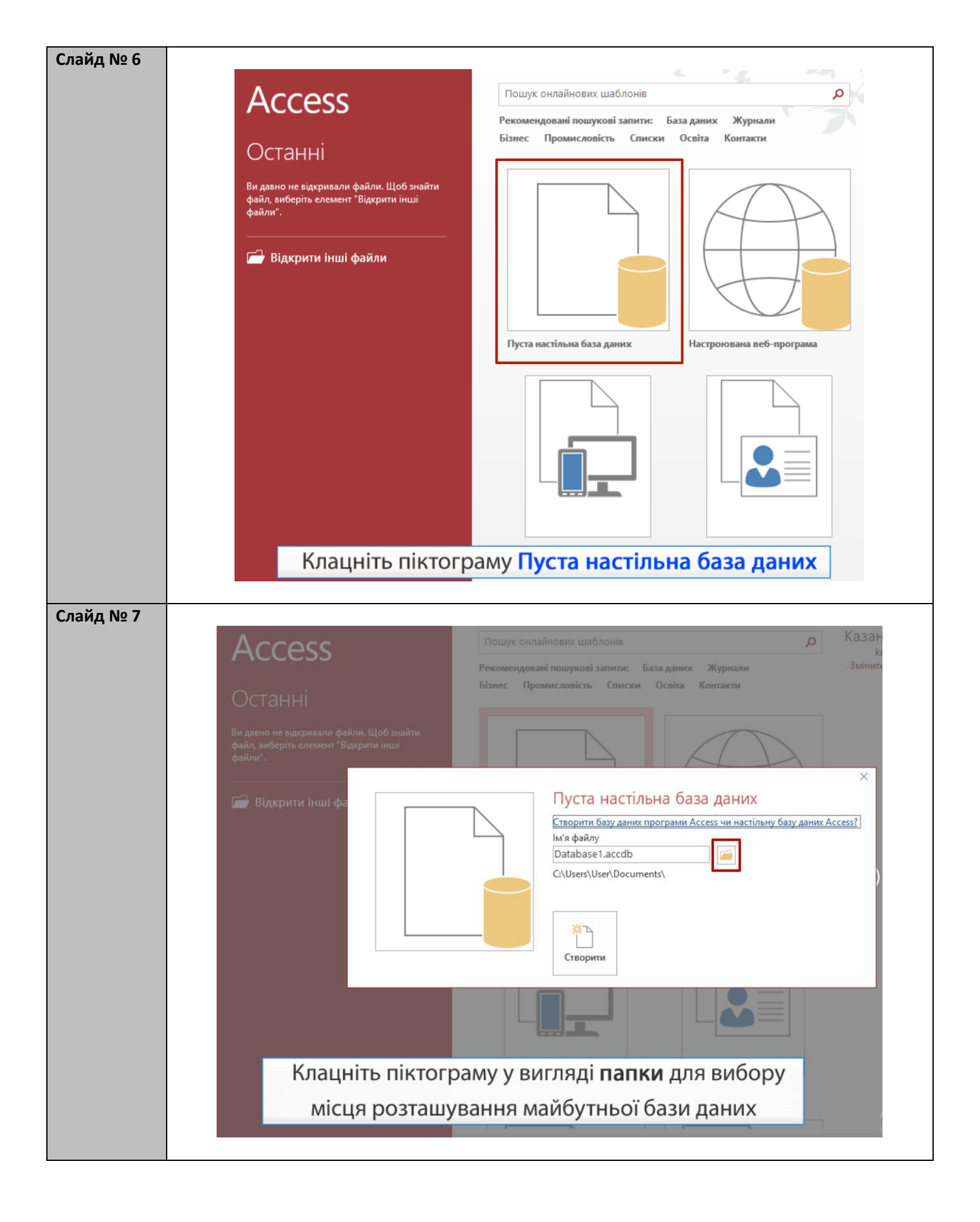

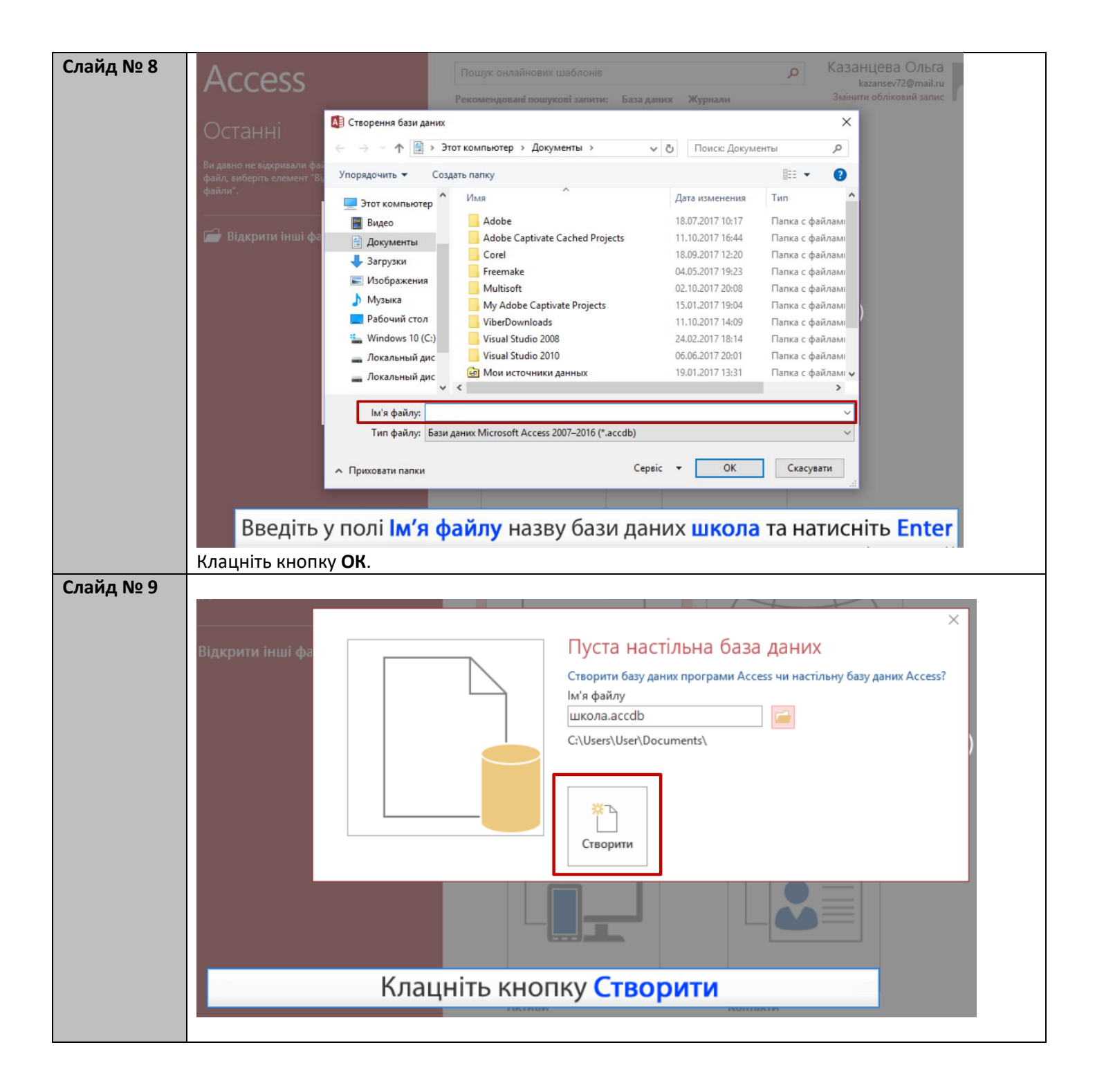

| Файл       Основне       Створення       Зовнішні дані       Знаряддя бази даних       Поля       Таблица       Q       Сказкіть, що потрібно зробити         Ма       12       В       В<                                                                                                    | Казанцева<br>кове<br>не<br>Перевірка<br>зане<br>зірка поля |
|----------------------------------------------------------------------------------------------------|------------------------------------------------------------|
| АВ 12<br>Короткий Число Грошовий<br>текст<br>Подання<br>Додавання й видалення<br>Усі об'єкти Асс © «<br>Подимс.<br>Подимс.<br>Подання с клацніть, щоб додати •                                                                                                    | кове<br>не Перевірка<br>нане<br>зірка поля                 |
| Подання Короткий Число Грошовий<br>• Короткий Число Грошовий<br>• Текст<br>Подання Додавання й видалення<br>• Додавання й видалення<br>• Усі об'єкти Асс • • • • • • • • • • • • • • • • •                                                                                                    | не теревірка<br>ване т<br>зірка поля                       |
| Подання Додавання й видалення Властивості Форматування Перен<br>Усі об'єкти Асс… ⊙ « Ш Таблиця1<br>Поции                                                                                                    | зірка поля                                                 |
| Усі об'єкти Асс 😨 « 🛄 Таблицяї<br>Памих Гдентифікат - Клацніть, щоб додати -                                                                                                    |                                                            |
| Touvr                                                                                                    |                                                            |
| Таблиці 🚓 (Новий)                                                                                                    |                                                            |
| Паблиця1                                                                                                    |                                                            |
|                                                                                                    |                                                            |
|                                                                                                    |                                                            |
| В результаті створено базу даних школа,                                                                                                    | а також                                                    |
| автоматично створено нову порожню та                                                                                                    | блицю                                                      |
|                                                                                                    |                                                            |
|                                                                                                    |                                                            |
|                                                                                                    |                                                            |
|                                                                                                    |                                                            |
|                                                                                                    |                                                            |
| Лля перехолу по створення таблиць із власними                                                                                                    |                                                            |
| напаштуваннями закрийте вікно даної таблиці                                                                                                    |                                                            |
| Лля цього натисніть кнопку у справа вгорі на вкладці таблиці                                                                                                    |                                                            |
| для цього натиснить кнопку х справа вгори на вкладци наолици.                                                                                                    |                                                            |
|                                                                                                    |                                                            |
| СЛАИД № 11<br>школа : База даних- С:\Users\User\Uocuments\школа.accdb (Формат фаилів Access 200/–2010) - Access                                                                                                    |                                                            |
| Файл Основне Створення Зовнішні дані Знаряддя бази даних 👰 Скажіть, що потрібно зробити                                                                                                    | Казанцева (                                                |
| К Т А За зростанням Т В Створити<br>В Створити<br>В Створити<br>В створити<br>В створи |                                                            |
| Подання Вставити Фільтр А За спаданням Э Совити Зберетти У Ж К II 5 5 1 М К Видалити сортування К Сортування К Сортування                                                                                                    |                                                            |
| Подання Буфер обміну Га Сортування й фільтр Записи Пошук Форматування текс                                                                                                    | ny Gr                                                      |
| Усі об'єкти Асс…                                                                                                    |                                                            |
| Пошук                                                                                                    |                                                            |
| Такий вигляд має вікно порожньої бази                                                                                                    | и даних                                                    |
| школа                                                                                                    |                                                            |
|                                                                                                    |                                                            |
|                                                                                                    |                                                            |
|                                                                                                    |                                                            |
| Файл Бази даних мас розшироння, ас                                                                                                    | cdb ta                                                     |
| Файл бази даних має розширення .ас                                                                                                    |                                                            |
| піктограму                                                                                                    |                                                            |
|                                                                                                    |                                                            |
|                                                                                                    |                                                            |
|                                                                                                    |                                                            |
|                                                                                                    |                                                            |
|                                                                                                    |                                                            |
|                                                                                                    |                                                            |

#### Вправа

Завдання № 5.1 Завдання 5.1. в MS Access Створіть у вказаній вчителем папці базу даних школа.

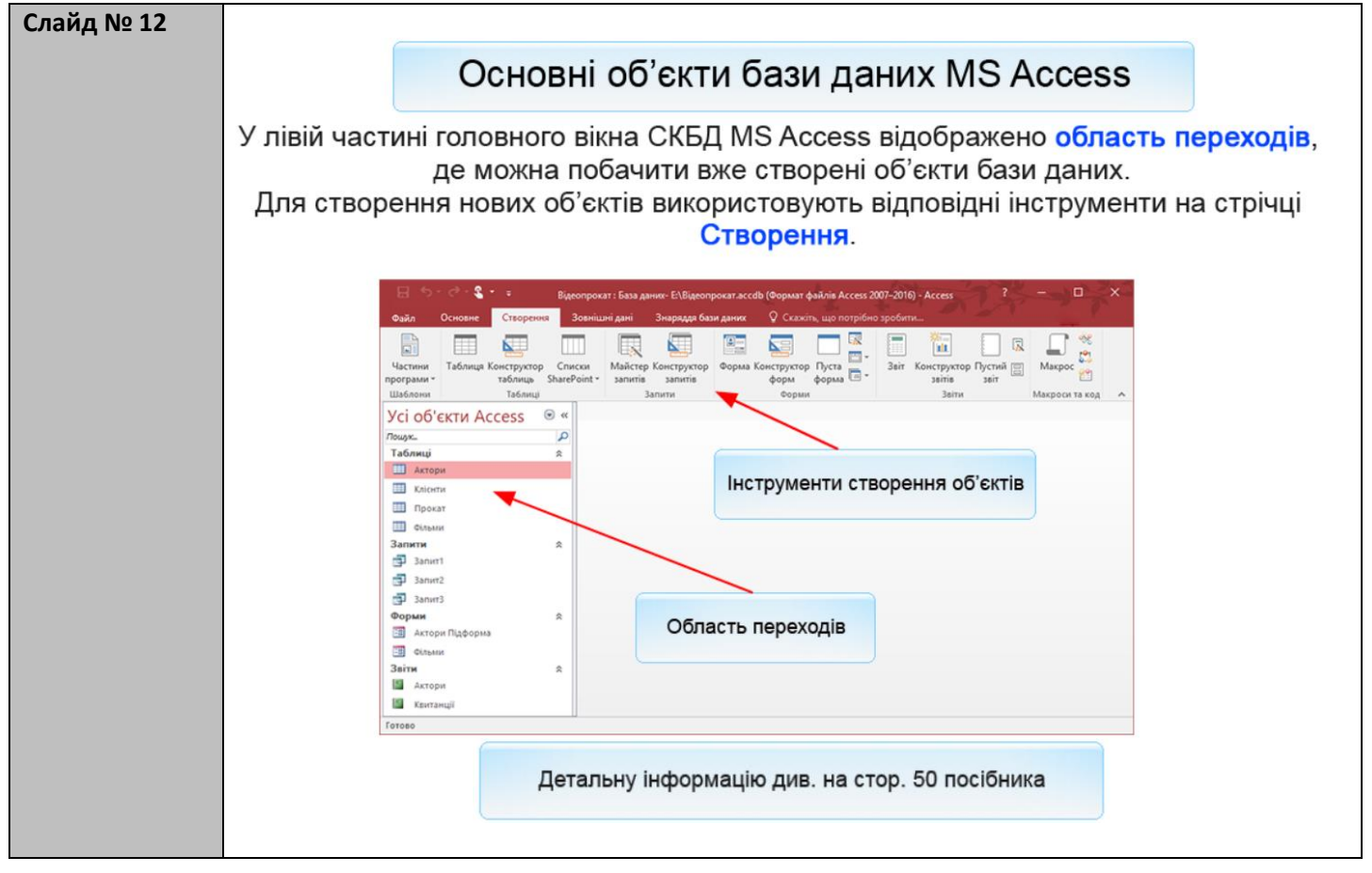

|       |                                                                                | Φ                                                                                                    | ільми                                                                             |                                                                                   |                                                 | _                                       | _ ×                     |
|-------|--------------------------------------------------------------------------------|----------------------------------------------------------------------------------------------------|-----------------------------------------------------------------------------------|-----------------------------------------------------------------------------------|-------------------------------------------------|-----------------------------------------|-------------------------|
|       | Назва                                                                          | • Режисер                                                                                                | • Країна •                                                                        | Рік • Тр                                                                          | ивалість 🔹 Н                                    | агороди 🝷                               | Жанр 🔸                  |
|       | <ul> <li>13 друзів Оушена</li> <li>Високий блондин у чорному черев</li> </ul>  | Содаберг                                                                                                 | США                                                                               | 2007                                                                              | 122                                             |                                         | Пригоди                 |
|       | <ul> <li>високии олондин у чорному черев.</li> <li>Віднесені вітром</li> </ul> | Флемінг                                                                                                  | США                                                                               | 1974                                                                              | 234                                             |                                         | Комедія                 |
|       | <ul> <li>Энаки</li> </ul>                                                      | Шьямалан                                                                                                 | США                                                                               | 2002                                                                              | 106                                             |                                         | Мелодрама               |
|       | <ul> <li>Містер Бін</li> <li>Містер та нісія Сніт</li> </ul>                   | Бенделак                                                                                                 | Великобрітанія                                                                    | 2007                                                                              | 90                                              |                                         | Бойовик                 |
|       | <ul> <li>Міцний горішок</li> </ul>                                             | Уайзман                                                                                                  | США                                                                               | 2003                                                                              | 120                                             |                                         | Пригоди                 |
|       | <ul> <li>Пірати карибського моря</li> </ul>                                    | Вербінськи                                                                                               | США                                                                               | 2007                                                                              | 137                                             |                                         | Пригоди                 |
|       | 🔭 Запис И 🛛 1 з 8 🕨 М 🍋 🌄 Без фільт                                            | ра Пошук                                                                                                 | 4                                                                                 | 0                                                                                 | 0                                               |                                         | •                       |
|       | Наведена таблиця є об'<br>про філ                                              | єктом баз<br>іьми, які п                                                                                 | и даних <mark>Від</mark><br>іропонують                                            | <b>цеопрока</b> т<br>ся для пе                                                    | г. У ній з<br>регляду.                          | беріга                                  | ються да                |
|       | Запити - компонент, що<br>Призначені для автома<br>також до                    | о зустрічає<br>атизації п<br>одавання,                                                                   | ється майж<br>ошуку дани<br>оновлення                                             | е в будь-<br>их за різно<br>і й видале                                            | якій рел<br>оманітні<br>ення дан                | яційнії<br>ими кр<br>них.               | й базі дан<br>итеріями, |
|       |                                                                                |                                                                                                    |                                                                                   |                                                                                   |                                                 |                                         |                         |
|       | ē                                                                              |                                                                                                    | Запит 3                                                                           |                                                                                   | - 0                                             | ×                                       |                         |
|       | Лрізвище -                                                                     | Bucourst 6                                                                                               | Назва                                                                             | • Стать                                                                           | • Країна                                        | *                                       |                         |
|       | Козаченко                                                                      | Високий блонди                                                                                           | н у чорному череви<br>н у чорному череви                                          | 1KY 4<br>1KY 4                                                                    | Франція                                         |                                         |                         |
|       | Петренко                                                                       | Високий блонди                                                                                           | н у чорному череви                                                                | ику ч                                                                             | Франція                                         |                                         |                         |
|       |                                                                                |                                                                                                    |                                                                                   |                                                                                   |                                                 | _                                       |                         |
|       | Запис И 4 3 з 3                                                                | → N →= 🐺 Бе                                                                                              | ез фільтра Пошук                                                                  |                                                                                   |                                                 |                                         |                         |
|       | ище наведено результа                                                          | т виконан<br><b>ерегляда</b>                                                                             | іня запиту ,<br>али створе                                                        | до бази д<br>ні у Фран<br>ж назви ц                                               | аних <mark>Ві</mark> л<br>іції філі<br>цих філі | <mark>деопро</mark><br>ьми, д<br>ьмів". | окат: "зна<br>е знімалі |
| B     | актори чол                                                                     | товічої ст                                                                                               | ап, а тако                                                                        |                                                                                   |                                                 |                                         |                         |
| Nº 15 | прізвища клієнтів, які ї<br>актори чол<br>Форми - діалогові ві<br>таблиц       | товічої ст<br>кна, за доі<br>і. Підвищу                                                                  | ап, а тако<br>помогою які<br>иють зручніс                                         | их користу<br>ть додава                                                           | ивач мож<br>иння дан                            | ке ввод<br>их.                          | цити дані в             |
| Nº 15 | Форми - діалогові ві<br>таблиц                                                 | товічої ст<br>кна, за до<br>і. Підвищу                                                                   | ап, а тако<br>помогою яки<br>иють зручніс                                         | их користу<br>ть додава                                                           | ивач мож<br>иння дан                            | ке ввод<br>их.                          | цити дані є             |
| Nº 15 | Форми - діалогові ві<br>таблиц                                                 | товічої ст<br>кна, за до<br>і. Підвищу                                                                   | ап, а тако.<br>помогою яки<br>иоть зручніс                                        | их користу<br>ть додава                                                           | ивач мож<br>ння дан                             | ке ввод<br>их.                          | цити дані є<br>×        |
| Nº 15 | Форми - діалогові ві<br>таблиц                                                 | товічої ст<br>кна, за доі<br>і. Підвищу<br>Пірати кари<br>Вербінськи                                     | ап, а тако.<br>помогою яки<br>иоть зручніс                                        | их користу<br>ть додава                                                           | ивач мож<br>иння дан<br>–                       | е ввод<br>их.                           | цити дані є<br>×        |
| Nº 15 | Форми - діалогові ві<br>таблиц                                                 | товічої ст<br>кна, за доі<br>і. Підвищу<br>Пірати кари<br>Вербінськи                                     | Фільми<br>Фільми<br>Лојавише                                                      | их користу<br>ть додава                                                           | ивач мож<br>иння дан<br>                        | ке ввод<br>их.                          | цити дані є<br>×        |
| Nº 15 | Форми - діалогові ві<br>таблиц                                                 | повічої ст<br>кна, за до<br>і. Підвищу<br>Вербінськи<br>Депп                                             | ап, а тако.<br>помогою яки<br>иоть зручніс<br>Фільми<br>ибського моря<br>прізвище | их користу<br>ть додава                                                           | ивач мож<br>иння дан<br>                        | ке ввод<br>их.                          | цити дані є<br>×        |
| Nº 15 | Форми - діалогові ві<br>таблиц                                                 | товічої ст<br>кна, за до<br>і. Підвищу<br>Вербінськи<br>Депп<br>Найтлі                                   | ап, а тако.<br>помогою яки<br>иоть зручніс<br>Фільми<br>ибського моря<br>Прізвище | их користу<br>ть додава<br>ть додава                                              | ивач мож<br>иння дан<br>                        | ке ввод<br>их.                          | цити дані є<br>×        |
| № 15  | Форми - діалогові ві<br>таблиц<br>назва<br>Режисер<br>Актори                   | товічої ст<br>кна, за до<br>і. Підвищу<br>Вербінськи<br>Найтлі<br>*                                      | ап, а тако.<br>помогою яки<br>иоть зручніс<br>Фільми<br>ибського моря<br>прізвище | их користу<br>ть додава<br>джоні<br>кейра                                         | ивач мож<br>ання дан<br>–                       | ке ввод<br>их.                          | цити дані є<br>×        |
| Nº 15 | Форми - діалогові ві<br>таблиц                                                 | товічої ст<br>кна, за до<br>і. Підвищу<br>Вербінськи<br>Депп<br>Найтлі<br>Запис и «                      | ап, а тако.<br>помогою яки<br>ють зручніс<br>Фільми<br>ибського моря<br>прізвище  | их користу<br>ть додава<br>джоні<br>кейра<br>без фільтра Пошу                     | ивач мож<br>ння дан<br>                         | се ввод<br>их.                          | цити дані є<br>×        |
| Nº 15 | Форми - діалогові ві<br>таблиц<br>Назва<br>Режисер<br>Актори                   | товічої ст<br>кна, за доі<br>і. Підвищу<br>Вербінськи<br>Депп<br>Найтлі<br>*<br>Запис м                  | ап, а тако.<br>помогою яки<br>ють зручніс<br>Фільми<br>ибського моря<br>прізвище  | их користу<br>ть додава<br>ть додава<br>моні<br>кейра<br>без фільтра Пошу         | ивач мож<br>ння дан<br>–                        | се ввод<br>их.                          | цити дані є<br>×        |
| № 15  | Форми - діалогові ві<br>таблиц                                                 | ТОВІ́ЧОЇ СТ<br>кна, за доі<br>і. Підвищу<br>Вербінськи<br>Депп<br>Найтлі<br>ж<br>Запис и ч<br>Вербінськи | ап, а тако.<br>помогою які<br>иють зручніс<br>Фільми<br>ибського моря<br>прізвище | их користу<br>сть додава<br>ть додава<br>им<br>Джоні<br>Кейра<br>Без фільтра Пошу | ивач мож<br>иння дан                            | (е ввод<br>их.                          | цити дані є<br>×        |
| № 15  | Форми - діалогові ві<br>таблиц<br>назва<br>Режисер<br>Актори                   | товічої ст<br>кна, за доі<br>і. Підвищу<br>Вербінськи<br>Депп<br>Найтлі<br>Запис и ∢<br>Варбінськи       | ап, а тако.<br>помогою яки<br>иють зручніс<br>Фільми<br>ибського моря<br>прізвище | их користу<br>сть додава<br>джоні<br>Кейра<br>без фільтра Пошу                    | ивач мож<br>иння дан                            | се ввод<br>их.                          | цити дані є<br>×        |

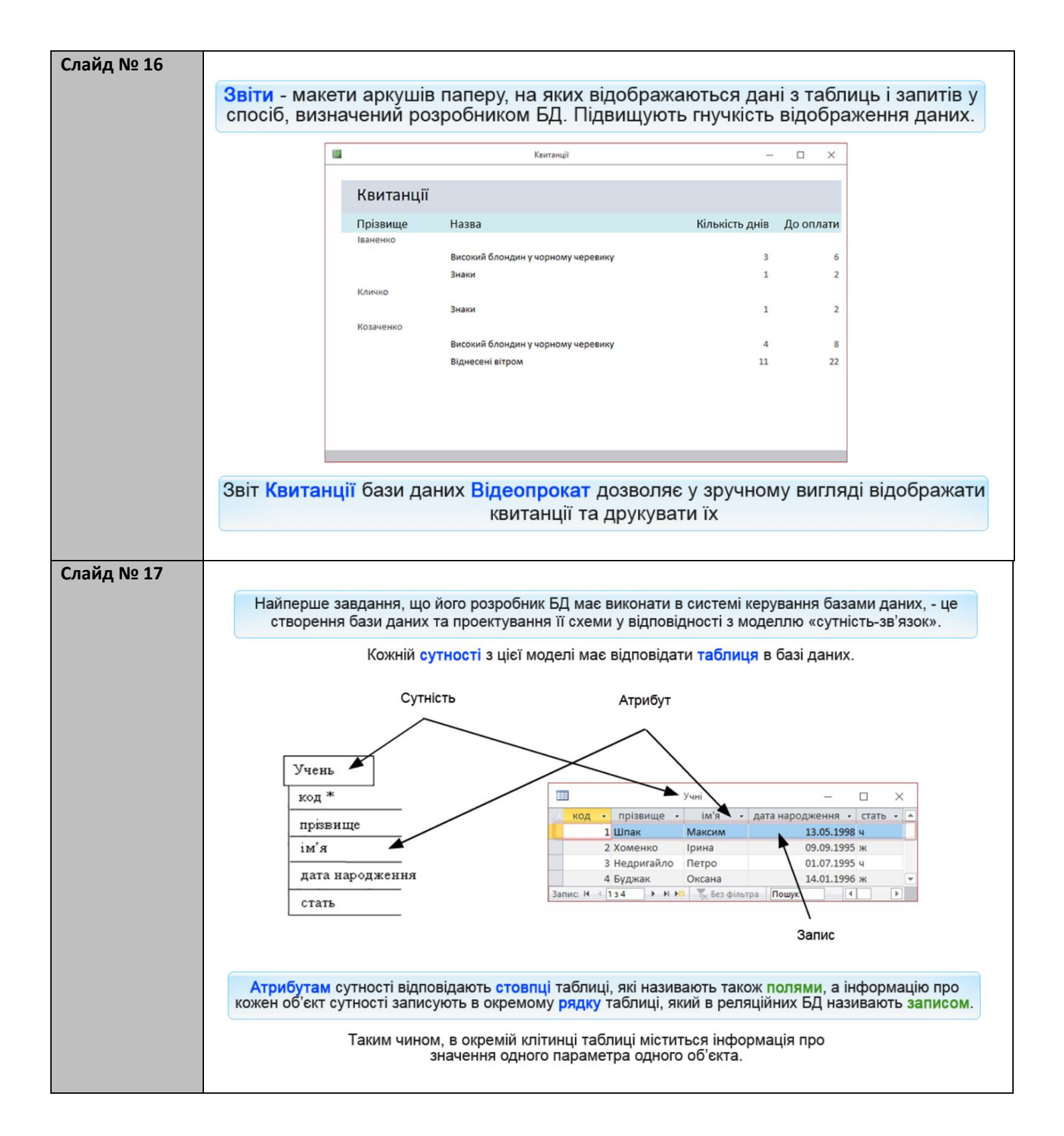

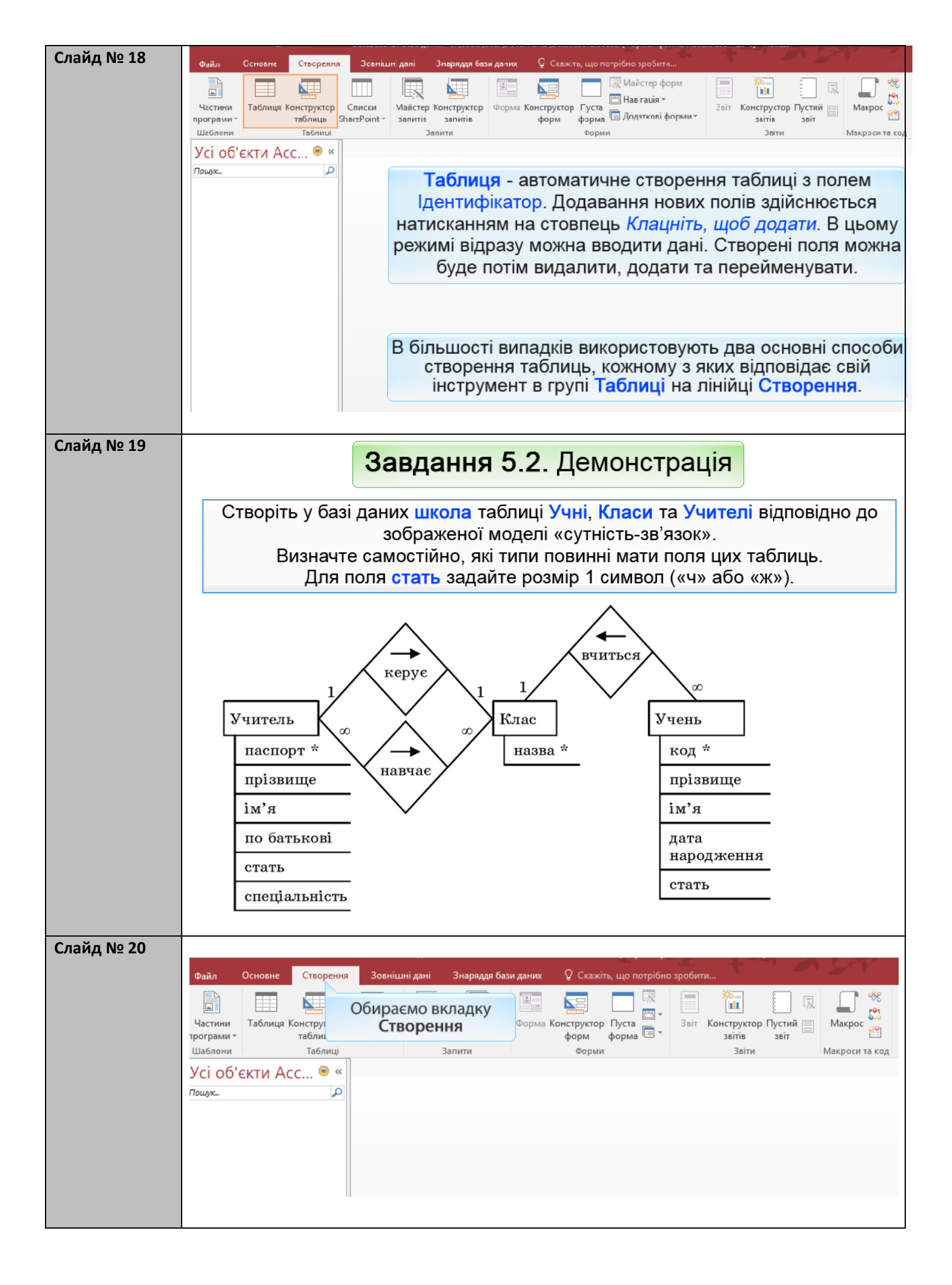

| Слайд № 21 | Обираємо інструмен                        | нт <b>Конструктор</b>                      | таблиць.                    |                               |                                     |                                      |                                                         |
|------------|-------------------------------------------|--------------------------------------------|-----------------------------|-------------------------------|-------------------------------------|--------------------------------------|---------------------------------------------------------|
|            | 묘 히기 여기 🎖 т 🗧 школ                        | na : База даних- C:\Users\Us               | er\Documents\ш              | Робота з таблиця              | и У-                                |                                      | ?                                                       |
|            | Файл Основне Створення                    | Зовнішні дані Зн                           | аряддя бази даних           | Конструктор                   | 🛛 Скажіть, і                        | цо потрібно зробиті                  | и                                                       |
|            |                                           | 🚽 🗄 Вставити рядки                         |                             | = =                           |                                     |                                      |                                                         |
|            | одання Ключове Конструктор Пе             | Ревірка Видалити рядкі ревірка             | и Ар                        | <br>куш Індекси               | Створити                            | ———<br>Терейменувати або             | Зв'язки Залежності                                      |
|            | • поле п                                  | равил 🚉 Змінити підста                     | новку власти                | востей                        | макроси даних *                     | видалити макрос                      | об'єкта                                                 |
|            | одання 3                                  | наряддя                                    | Відображе                   | ння або приховання            | Події для полів,                    | записів і таблиць                    | ЗВ'ЯЗКИ                                                 |
|            | /сі об'єкти Асс ♥ «                       | И Парадат                                  |                             | Тип даних                     |                                     | Опис (нео                            | бов'язково)                                             |
|            | ошук                                      |                                            |                             |                               |                                     |                                      |                                                         |
|            |                                           |                                            |                             |                               |                                     |                                      |                                                         |
|            |                                           |                                            | Віли                        | пиваеть                       |                                     |                                      |                                                         |
|            |                                           |                                            | Коца                        | триваеть                      |                                     |                                      |                                                         |
|            |                                           |                                            | КОНС                        | пруктор                       | Таоли                               | ĮD                                   |                                                         |
|            |                                           |                                            |                             |                               |                                     |                                      |                                                         |
|            |                                           |                                            |                             |                               |                                     |                                      |                                                         |
|            |                                           |                                            |                             |                               |                                     |                                      |                                                         |
| Слайд № 22 |                                           |                                            |                             |                               |                                     |                                      |                                                         |
|            | ²⊟ бт∂-&т∓ шко                            | ола : База даних- C:\Users\U               | lser\Documents\ш            | . Робота з таблиц             | ями                                 | .93                                  | ? -                                                     |
|            | Файл Основне Створенн                     | я Зовнішні дані З                          | наряддя бази даних          | Конструктор                   | 🛛 Скажіть,                          | що потрібно зроби                    | ти                                                      |
|            |                                           | 📰 🚰 Вставити ряди                          | си                          | = _                           |                                     | <b></b>                              |                                                         |
|            |                                           | 🖳 🗦 Видалити ряд                           | ки                          | ≔≡7                           | , EE                                |                                      |                                                         |
|            | одання Ключове Конструктор II             | правил 🗖 Змінити підст                     | ановку влас                 | ркуш Індекси<br>гивостей      | Створити макроси даних              | Переименувати ао<br>видалити макрос  | о Зв'язки Залежності<br>об'єкта                         |
|            | Подання                                   | Знаряддя                                   | Відображ                    | ення або прихованн            | я Події для полі                    | в, записів і таблиць                 | Зв'язки                                                 |
|            | Усі об'єкти Асс 🖻 «                       | Таблиця1                                   |                             |                               |                                     | /                                    |                                                         |
|            | Пошук                                     | Кол                                        | я                           | Тип даних                     |                                     | Опис (не                             | обов'язково)                                            |
|            |                                           | КОД                                        |                             |                               |                                     |                                      |                                                         |
|            |                                           | піл увести                                 |                             |                               |                                     |                                      |                                                         |
|            | назви полів (по одній                     | и хожній                                   |                             |                               |                                     |                                      |                                                         |
|            | клітинці).                                |                                            |                             |                               |                                     |                                      |                                                         |
|            |                                           |                                            |                             |                               |                                     |                                      |                                                         |
|            |                                           |                                            |                             |                               |                                     |                                      |                                                         |
|            |                                           |                                            |                             |                               |                                     |                                      |                                                         |
|            |                                           |                                            |                             |                               |                                     |                                      |                                                         |
|            |                                           |                                            |                             |                               |                                     |                                      |                                                         |
| Слайд № 23 |                                           | C.U                                        |                             | Defense                       |                                     |                                      |                                                         |
|            |                                           |                                            | er(Documents/ш              | Робота з таблиця              |                                     |                                      |                                                         |
|            | Файл Основне Створення                    | а Зовнішні дані Зн                         | аряддя бази даних           | Конструктор                   | ұ Скажіть, ш                        | о потрібно зробити                   | Kas                                                     |
|            |                                           | 😤 Вставити рядки                           | 4                           |                               |                                     |                                      |                                                         |
|            | Подання Ключове Конструктор По            | еревірка                                   | Ар                          | куш Індекси                   | Створити                            | Іерейменувати або                    | Зв'язки Залежності                                      |
|            | толе поле поле поле поле поле поле поле п | правил шескомпини падела<br>Знаряддя       | Відображе                   | ивостеи<br>ння або приховання | макроси даних •<br>Події для полів, | видалити макрос<br>записів і таблиць | оо єкта<br>Зв'язки                                      |
|            | Усі об'єкти Асс 🔍 «                       | Таблиця1                                   |                             |                               |                                     |                                      |                                                         |
|            |                                           | Им'я поля                                  |                             | Тип даних                     |                                     | Опис (необ                           | бов'язково)                                             |
|            |                                           | код                                        | Корот                       | ткий текст                    |                                     |                                      |                                                         |
|            |                                           |                                            |                             |                               |                                     |                                      |                                                         |
|            |                                           |                                            |                             |                               | V стовлиј <sup>*</sup>              | Гип даних по                         | трібно вибрати                                          |
|            |                                           |                                            |                             |                               | тип даних                           | зі списку, що                        | розкривається                                           |
|            |                                           |                                            |                             |                               | кнопкою в                           | травій частин                        | і клітинок цього                                        |
|            |                                           |                                            |                             |                               |                                     | стовпця.                             |                                                         |
|            |                                           |                                            |                             |                               |                                     |                                      |                                                         |
|            |                                           |                                            |                             |                               |                                     |                                      |                                                         |
|            |                                           |                                            |                             | E                             | ластивості поля                     |                                      |                                                         |
|            |                                           | Загальні Підстановк                        | a<br>255                    |                               |                                     |                                      |                                                         |
|            |                                           | Формат                                     |                             |                               |                                     |                                      |                                                         |
|            |                                           | маска вводу<br>Підпис                      |                             |                               |                                     |                                      |                                                         |
|            |                                           | Значення за промовчан<br>Правило перевірки |                             |                               |                                     | Типла                                | них визначає тип значень                                |
|            |                                           | Текст перевірки                            | Ui                          |                               |                                     | збері                                | ати в полі. Натисніть клав<br>лянути розділ довідки про |
|            |                                           | Дозволити нульову дов»                     | Так                         |                               |                                     |                                      | 2 F - Man Menidian (Ibo                                 |
|            |                                           | Індексовано<br>Стискання Юнікод            | Так (Повторення до<br>Так   | зволені)                      |                                     |                                      |                                                         |
|            |                                           | Режим редактора IME                        | Без елемента керув<br>Немає | ання                          |                                     |                                      |                                                         |
|            |                                           | Вирівнювання тексту                        | Загальне                    |                               |                                     |                                      |                                                         |
|            |                                           |                                            |                             |                               |                                     |                                      |                                                         |

| Слайд № 24 | — ш<br>Файл | Основне        | • шко         | ола : База даних- С:\Users\<br>В Зовнішні дані | User\Docum<br>Знарядля ба | ents\ш Ро           | Конструктор      |                 |                   | ібно зробити.          | 1 AT                                           | Казанцева Ольга                       |
|------------|-------------|----------------|---------------|------------------------------------------------|---------------------------|---------------------|------------------|-----------------|-------------------|------------------------|------------------------------------------------|---------------------------------------|
|            | • • • •     |                | Croopenno     | 🚽 🚰 Вставити ря,                               | аки                       |                     | = _              | e ckokito,      | , що потр         |                        |                                                | Kusungebu Onoro                       |
|            | Подання     | ₿<br>Ключове К | онструктор П  | Видалити ря                                    | дки                       | Аркуш               | ≡7<br>Індекси    | Створити        | (<br>Перейм       | енувати або            | Зв'язки Залежност                              | i                                     |
|            | т           | поле           | 1.7           | правил 📆 Змінити підо<br>Знарядал              | тановку                   | властивост          | ей               | макроси даних • | видали            | ти макрос              | об'єкта<br>Зв'язки                             |                                       |
|            | Vci of      | б'єкти А       |               | Таблиця1                                       | D                         | адоораження а       | оо приховання    | подп для пол    | в, запись         | Таолиць                | эв язки                                        | >                                     |
|            | Пошук       | O EKIN A       | <u>م</u>      | И Ім'я по.                                     | กя                        | Тиг                 | т даних<br>рація |                 |                   | Опис (необ             | ов'язково)                                     |                                       |
|            |             |                |               | КОД                                            |                           | Автонуме            | рація            |                 |                   |                        |                                                |                                       |
|            |             |                |               |                                                |                           |                     |                  |                 |                   |                        |                                                |                                       |
|            |             |                |               |                                                |                           |                     |                  | У стовпці       | і Типд<br>х зі сп | цаних пот<br>иску що і | рібно вибрат                                   | И                                     |
|            |             |                |               |                                                |                           |                     |                  | кнопкою в       | в праві           | й частині              | клітинок цьо                                   | го                                    |
|            |             |                |               |                                                |                           |                     |                  |                 |                   | стовпця.               |                                                |                                       |
|            |             |                |               |                                                |                           |                     |                  |                 |                   |                        |                                                |                                       |
|            |             |                |               |                                                |                           |                     | Вл               | астивості поля  |                   |                        |                                                |                                       |
|            |             |                |               | Загальні Підстано                              | вка                       |                     |                  |                 |                   |                        |                                                |                                       |
|            |             |                |               | Розмір поля<br>Нові значення                   | Довге ціле<br>Поступово   | е число<br>0        |                  |                 |                   |                        |                                                |                                       |
|            |             |                |               | Формат<br>Підпис                               |                           |                     |                  |                 |                   |                        |                                                |                                       |
|            |             |                |               | Індексовано<br>Вирівнювання тексту             | Так (Повто<br>Загальне    | орення дозволе      | ені)             |                 |                   | Тип да                 | них визначає тип зна                           | чень, які можна                       |
|            |             |                |               |                                                |                           |                     |                  |                 |                   | зберіга<br>перегл      | ати в полі. Натисніть<br>іянути розділ довідки | клавішу F1, щоб<br>і про типи даних.  |
|            | · ·         |                |               |                                                |                           |                     |                  |                 |                   |                        |                                                |                                       |
| Слайд № 25 |             |                |               |                                                |                           |                     |                  |                 |                   |                        |                                                |                                       |
|            |             |                | • шко         | ла : База даних- C:\Users\                     | User\Docum                | ients\u Po          | обота з таблицям | 0               | -                 | 2001 2                 | N'AT                                           |                                       |
|            | Фаил        | Основне        | Створення     | 🖂 🤞 🗧 Вставити ря                              | энаряддя Оа.<br>аки       | зи даних            | = //             | у Скажнь        | , що пот          | лоно зробити           |                                                | Казанцева Олы                         |
|            |             | T              | <u></u>       | Видалити ря                                    | дки                       |                     | ≣7               |                 | Demaŭe            |                        |                                                | _:                                    |
|            | тодання     | поле           | г груктор т к | правил 🔄 Змінити підо                          | тановку                   | аркуш<br>властивост | ей               | макроси даних   | т видал           | ити макрос             | об'єкта                                        |                                       |
|            | Подання     | 51 A           |               | Знаряддя                                       | В                         | ідображення а       | або приховання   | Події для полі  | ів, записі        | s і таблиць            | Зв'язки                                        |                                       |
|            | YCI OC      | скти А         | CC ♥ «        | Им'я по.                                       | ля                        | Ти                  | п даних          |                 |                   | Опис (необ             | бов'язково)                                    |                                       |
|            | Пошук       |                | ð             | код                                            |                           | Автонуме            | рація 🗸          |                 | 2.9               |                        |                                                |                                       |
|            |             |                |               |                                                |                           |                     |                  | Уст             | говпці            | Опис мо                | жна ввести                                     |                                       |
|            |             |                |               |                                                |                           |                     |                  | комен           | тар щ             | одо приз               | начення поля                                   | l                                     |
|            |             |                |               |                                                |                           |                     |                  |                 |                   |                        |                                                |                                       |
|            |             |                |               |                                                |                           |                     |                  |                 |                   |                        |                                                |                                       |
|            |             |                |               |                                                |                           |                     |                  |                 |                   |                        |                                                |                                       |
|            |             |                |               |                                                |                           |                     |                  |                 |                   |                        |                                                |                                       |
|            |             |                |               |                                                |                           |                     | B                | пастивості поля |                   |                        |                                                |                                       |
|            |             |                |               | Загальні Підстано<br>Розмір поля               | вка<br>Довге ціл          | е число             |                  |                 |                   |                        |                                                |                                       |
|            |             |                |               | Нові значення<br>Формат                        | Поступово                 | 0                   |                  |                 |                   |                        |                                                |                                       |
|            |             |                |               | Підпис                                         | Так Повто                 | орення дозвол       | ені)             |                 |                   |                        |                                                |                                       |
|            |             |                |               | Вирівнювання тексту                            | Загальне                  |                     |                  |                 |                   | Тип да                 | аних визначає тип зн<br>ати в полі. Натисніт   | ачень, які можна<br>ь клавішу F1. шоб |
|            |             |                |               |                                                |                           |                     |                  |                 |                   | neper                  | лянути розділ довідк                           | и про типи даних.                     |
|            |             |                |               |                                                |                           |                     |                  |                 |                   |                        |                                                |                                       |

|            | Короткий текст<br>Довгий текст                                                    | Короткий текст: текстові дані; комбінація тексту і цифр; числа, які не                                                                                                    |
|------------|-----------------------------------------------------------------------------------|----------------------------------------------------------------------------------------------------|
|            |                                                                                   | вимагають розрахунків (довжиною до 255 знаків).                                                                                                    |
|            | Число<br>Дата й час<br>Грошова одиниця<br>Автонумерація                           | Довгий текст: текст довжиною до 65536 знаків.                                                                                                    |
|            | Так/Ні<br>Об'єкт ОLE<br>Гіперпосилання<br>Вкладочня                               | Число: числові дані, над якими проводяться розрахунки.                                                                                                    |
|            | Обчислюваний<br>Майстер підстановок                                               | <b>Дата й час</b> : значення дати і часу.                                                                                                    |
|            |                                                                                   | Грошова одиниця: грошові суми.                                                                                                    |
|            |                                                                                   | Автонумерація (Лічильник): цілі числа, які автоматично вводитиме СКБД під час<br>створення нових записів, нумеруючи їх послідовними значеннями 1, 2, 3,<br>Поля-лічильники, як правило, є ключовими.                                                                      |
|            |                                                                                   | Так/НІ (Логічний): може містити одне із двох значень (ІСТИНА або<br>ХИБНІСТЬ), що відображуються в таблиці у вигляді встановленого або<br>знятого прапорця.                                                                                                    |
|            |                                                                                   | Об'єкт OLE: зберігання об'єктів найрізноманітніших типів: зображень, аудіо-<br>та відеозаписів, форматованого тексту.                                                                                                    |
|            |                                                                                   | Гіперпосилання: зберігання адрес гіперпосилань.                                                                                                    |
|            |                                                                                   | Вкладення: дозволяє зберігати декілька файлів різних типів в одному полі.                                                                                                    |
|            |                                                                                   | Обчислюваний: місить результат обчислення формул, у яких<br>використовуються поля поточної таблиці.                                                                                                    |
|            |                                                                                   | Майстер підстановок дозволяє вибрати значення з іншої таблиці чи списку<br>значень.                                                                                                    |
| Слайд № 27 | Файл Основне Створення<br>Файл Основне Створення<br>Подання<br>Подання<br>Подання | База даних- C:\Users\User\Documents\ш Робота з таблицями<br>Зовнішні дані Знаряддя бази даних Конструктор<br>≩ Вставити рядки<br>ірка<br>З Змінити підстановку<br>відображення або приховання Події для поліе, записів і таблиць За'язки Залежності<br>об'єкта<br>Зв'язки |
|            | Усі об'єкти Асс… 🖻 «<br>пощук                                                     | Таблиця1<br>Ім'я поля Тип даних Опис (необов'язково)<br>код Автонумеренця V                                                                                                    |
|            |                                                                                   | Продовжимо створювати таблицю.<br>Для кожного з полів таблиці слід<br>ввести назву та обрати тип.                                                                                                    |
|            |                                                                                   | Властивості поля<br>Загальні Підстановка<br>2011 поля Довге ціве чисяо                                                                                                    |
|            |                                                                                   | ровсция поо<br>Оові значення Поступово<br>Рормат<br>Підпис<br>ндексовано Так (Повторення дозволені)<br>Зирівнювання тексту Загальне Тип даних визначає тип значень, які можн                                                                                              |

| Слайд № 28 |                                         |                                              |                                            |                                                             |                                                                                           |
|------------|-----------------------------------------|----------------------------------------------|--------------------------------------------|-------------------------------------------------------------|-------------------------------------------------------------------------------------------|
|            | ≡ы Утстътт шко                          | ола : База даних- C:\Users\User\Docum        | nents\ш Робота з таблиця                   |                                                             | TALANT'                                                                                   |
|            | Файл Основне Створення                  | я Зовнішні дані Знаряддя ба                  | ази даних Конструктор                      | Q Скажіть, що потрібно                                      | о зробити Казанцева Ольга                                                                 |
|            |                                         | Казани рядки                                 | E 5                                        |                                                             |                                                                                           |
|            | Годання Ключове Конструктор П<br>▼ поле | аравил 🛱 Змінити підстановку                 | Аркуш Індекси<br>властивостей              | Створити Переймену<br>макроси даних т видалити              | вати або Зв'язки Залежності<br>макрос об'єкта                                             |
|            | Подання                                 | Знаряддя Е                                   | Зідображення або приховання                | Події для полів, записів і та                               | блиць Зв'язки 🔺                                                                           |
|            | УСІ ОО'ЄКТИ АСС ♥ «                     | Им'я поля                                    | Тип даних                                  | Оп                                                          | ис (необов'язково)                                                                        |
|            | Таблиці 🖈                               | <sup>8</sup> код<br>прізвище                 | Автонумерація<br>Короткий текст            |                                                             | L                                                                                         |
|            | 🛄 Учні                                  | I I                                          |                                            |                                                             |                                                                                           |
|            |                                         |                                              |                                            | Поле ім'я                                                   |                                                                                           |
|            |                                         |                                              |                                            | має текстовий т                                             | ип                                                                                        |
|            |                                         |                                              |                                            |                                                             |                                                                                           |
|            |                                         |                                              |                                            |                                                             |                                                                                           |
|            |                                         |                                              |                                            |                                                             |                                                                                           |
|            |                                         |                                              |                                            |                                                             |                                                                                           |
| Слайд № 29 |                                         | и годо даних стростатовстросан               | enesterin 10001a 3 taoningni               |                                                             |                                                                                           |
|            | Файл Основне Створення                  | Зовнішні дані Знаряддя ба                    | зи даних Конструктор                       | Q Скажіть, що потрібно                                      | о зробити Казанцева Ольга                                                                 |
|            |                                         | 🚽 🗧 Вставити рядки                           | E 5                                        |                                                             |                                                                                           |
|            | одання Ключове Конструктор Пе           | Видалити рядки<br>ревірка<br>■ 2             | Аркуш Індекси                              | Створити Переймену                                          | вати або Зв'язки Залежності                                                               |
|            | • поле подання 3                        | равил с змінити підстановку<br>наряддя В     | властивостей<br>ідображення або приховання | макроси даних * видалити и<br>Події для полів, записів і та | иакрос об'єкта<br>блиць Зв'язки ۸                                                         |
|            | /сі об'єкти Асс…                        | Учні                                         |                                            |                                                             | )                                                                                         |
|            | іошук 🔎                                 | ∠ Ім'я поля<br>У кол                         | Тип даних                                  | Оп                                                          | ис (необов'язково)                                                                        |
|            | Таблиці 🛠                               | прізвище                                     | Короткий текст                             |                                                             |                                                                                           |
|            | учні учні                               | ім'я<br>дата народження                      | Короткий текст 🗸 🗸                         |                                                             |                                                                                           |
|            |                                         |                                              | Короткий текст                             |                                                             |                                                                                           |
|            |                                         |                                              | Довгии текст<br>Число                      |                                                             |                                                                                           |
|            |                                         |                                              | Дата й час                                 |                                                             |                                                                                           |
|            |                                         |                                              | Автонумерація                              |                                                             |                                                                                           |
|            |                                         |                                              | Так/Ні                                     | астивості поля                                              | [                                                                                         |
|            |                                         | Загальні Підстановка                         | Гіперпосилання                             |                                                             |                                                                                           |
|            |                                         | Розмір поля 255                              | Вкладення<br>Обчислюваний                  |                                                             |                                                                                           |
|            |                                         | Маска вводу                                  | Майстер підстановок                        |                                                             |                                                                                           |
|            |                                         | Значення за промовчан                        |                                            |                                                             | Тип даних визначає тип значень, які можна                                                 |
|            |                                         | Текст перевірки Обов'язково Ні               |                                            |                                                             | зберігати в полі. Натисніть клавішу F1, щоб<br>переглянути розділ довідки про типи даних. |
|            |                                         | Дозволити нульову дов> Так<br>Індексовано Ні |                                            |                                                             |                                                                                           |
|            |                                         |                                              |                                            |                                                             |                                                                                           |
| Слайд № 30 |                                         |                                              |                                            |                                                             |                                                                                           |
|            | Ф-й- Основно Ставлени                   | ола : База даних- C:\Users\User\Docur        | nents\ш Робота з таблиця                   |                                                             |                                                                                           |
|            | Фаил Основне Створени                   | Вставити рядки                               |                                            | у скажнь, що потрион                                        |                                                                                           |
|            |                                         | Видалити рядки                               |                                            |                                                             |                                                                                           |
|            | • поле                                  | правил 🖾 Змінити підстановку                 | властивостей                               | макроси даних * видалити                                    | макрос об'єкта                                                                            |
|            | Подання                                 | Знаряддя                                     | Відображення або приховання                | Події для полів, записів і та                               | блиць Зв'язки                                                                             |
|            |                                         | Ім'я поля                                    | Тип даних                                  | Ог                                                          | ис (необов'язково)                                                                        |
|            | Таблиці 🛠                               | у код<br>прізвище                            | Автонумерація<br>Короткий текст            |                                                             |                                                                                           |
|            | 🛄 Учні                                  | ім'я                                         | Короткий текст                             | Для збере                                                   | ження відомостей                                                                          |
|            |                                         | дата народження<br>стать                     | Дата и час<br>Короткий текст               | про стать                                                   | достатньо одного                                                                          |
|            |                                         |                                              |                                            | символу:                                                    | «ч» або «ж». Тому                                                                         |
|            |                                         |                                              |                                            | доцільно в                                                  | казати розмір цього                                                                       |
|            |                                         |                                              |                                            | ПОЛ                                                         | A - I CNMBOII.                                                                            |
|            |                                         |                                              |                                            |                                                             |                                                                                           |
|            |                                         | Загальні Пісточни                            | 1                                          | властивості поля                                            |                                                                                           |
|            |                                         | Розмір поля 1                                |                                            |                                                             |                                                                                           |
|            |                                         | Формат<br>Маска вводу                        |                                            |                                                             |                                                                                           |
|            |                                         | Підпис<br>Значення за промовчан              |                                            |                                                             | Максимальна кількість символів, які можна                                                 |
|            |                                         | Правило перевірки<br>Текст перевірки         |                                            |                                                             | ввести в полі. Найбільше максимальне<br>значення, яке можна настроїти, – 255.             |
|            |                                         | Обов'язково Ні<br>Дозволити нульову дову Так |                                            |                                                             | розділ довідки про розмір поля.                                                           |
|            |                                         | Індексовано Ні<br>Стискання Юнікод Так       |                                            |                                                             |                                                                                           |
|            |                                         | Режим редактора IME   Без елем               | ента керування                             |                                                             | 1                                                                                         |

| Слаид № 31  |                               | nna ' basa nahuy- ( '\Users\User\Uncum                                                                 |                               | ами                                            |                                                                                  |
|-------------|-------------------------------|----------------------------------------------------------------------------------------------------|-------------------------------|------------------------------------------------|----------------------------------------------------------------------------------|
|             |                               | ona i basa ganux- c. (oseis(osei (bocum                                                                |                               |                                                | a Altor                                                                          |
|             | Файл Основне Створенн         | ія Зовнішні дані Знаряддя ба                                                                           | ви даних Конструктор          | О Скажіть, що потрібн                          | о зробити                                                                        |
|             |                               | 🚍 🐇 Вставити рядки                                                                                     |                               |                                                |                                                                                  |
|             |                               | 🗄 🖹 Видалити рядки                                                                                     |                               |                                                |                                                                                  |
|             | одання Ключове Конструктор П  | правил 🕄 Змінити підстановку                                                                           | Аркуш Індекси<br>властивостей | Створити Переимену<br>макроси даних т видалити | ивати або Зв'язки Залежності<br>макрос об'єкта                                   |
|             | одання                        | Знаряддя В                                                                                             | ідображення або прихованн     | я Події для полів, записів і та                | аблиць Зв'язки                                                                   |
|             |                               | Учні                                                                                                   |                               |                                                |                                                                                  |
|             | CI OU EKIM ACC                | 🕗 Ім'я поля                                                                                            | Тип даних                     | On                                             | ис (необов'язково)                                                               |
|             | lowyx                         | 😵 код                                                                                                  | Автонумерація                 |                                                |                                                                                  |
|             | Таблиці 🖈                     | прізвище                                                                                               | Короткий текст                |                                                |                                                                                  |
|             | учні                          | ім'я                                                                                                   | Короткий текст                |                                                |                                                                                  |
|             |                               | дата народження                                                                                        | Дата и час<br>Короткий токст  | <b>U</b>                                       |                                                                                  |
|             |                               |                                                                                                    | Короткии текст                | •                                              |                                                                                  |
|             |                               |                                                                                                    |                               |                                                |                                                                                  |
|             |                               |                                                                                                    |                               |                                                |                                                                                  |
|             |                               |                                                                                                    |                               |                                                |                                                                                  |
|             |                               |                                                                                                    |                               |                                                |                                                                                  |
|             |                               |                                                                                                    |                               |                                                |                                                                                  |
|             |                               |                                                                                                    | _                             | властивості поля                               |                                                                                  |
|             |                               | Загальні Підстановка                                                                                   | L                             | Цоб користувач                                 | і міг вводити                                                                    |
|             |                               | Розмір поля 1                                                                                          | л                             | ише значення                                   | «ч» або «ж».                                                                     |
|             |                               | Маска вводу                                                                                            |                               | лоламо правил                                  | о перевірки                                                                      |
|             |                               | Підпис                                                                                                 |                               | цодато правил                                  | Споровірій                                                                       |
|             |                               | Правило перевірки                                                                                      |                               |                                                | <ul> <li>Повідомлення про помилку, і<br/>в разі введення значення, зі</li> </ul> |
|             |                               | Текст перевірки                                                                                        |                               |                                                | правилом перевірки. Натисн                                                       |
|             |                               | Обов'язково Ні<br>Дозводити нудьову дову Так                                                           |                               |                                                | перевірки.                                                                       |
|             |                               | Індексовано Ні                                                                                         |                               |                                                |                                                                                  |
|             |                               | Стискання Юнікод Так<br>Режим редактора ІМЕ Без едеме                                                  | нта керування                 |                                                | -                                                                                |
|             |                               | Режим речення редактс Немає                                                                            |                               |                                                |                                                                                  |
|             |                               | Вирівнювання тексту Загальне                                                                           |                               |                                                |                                                                                  |
| C-0X- No 22 |                               |                                                                                                    |                               |                                                |                                                                                  |
| Слаид № 52  | - 🖬 🤍 🔪 - шк                  | ола : База даних- C:\Users\User\Docum                                                                  | ents\ш Робота з таблиця       | ми                                             |                                                                                  |
|             | Фой- Основна Створень         | un 2011-liuuli saui 2uanosso 6aa                                                                       | Kouctowaton                   |                                                | зробити                                                                          |
|             | Фаил Основне створени         | тя Зовнішні дані Знаряддя баз                                                                          | конструктор                   | у скажнь, що потріоно                          | зрооити                                                                          |
|             |                               | s= Вставити рядки                                                                                      |                               |                                                |                                                                                  |
|             | Подання Ключове Конструктор Г | ☐ ∃Х Видалити рядки<br>Перевірка                                                                       | Аркуш Індекси                 | Створити Перейменува                           | ати або Зв'язки Залежності                                                       |
|             | • поле                        | правил 🖾 Змінити підстановку                                                                           | властивостей                  | макроси даних * видалити м                     | акрос об'єкта                                                                    |
|             | Подання                       | Знаряддя Ві                                                                                            | дображення або приховання     | Події для полів, записів і таб                 | лиць Зв'язки                                                                     |
|             | Усі об'єкти Асс 🖻 «           | Учні                                                                                                   |                               |                                                |                                                                                  |
|             | Пошук                         | Ім'я поля                                                                                              | Тип даних                     | Опи                                            | с (необов'язково)                                                                |
|             | Таблиці 🛠                     | код                                                                                                    | Автонумерація                 |                                                |                                                                                  |
|             | 🛄 Учні                        | ім'я                                                                                                   | Короткий текст                |                                                |                                                                                  |
|             |                               | дата народження                                                                                        | Дата й час                    |                                                |                                                                                  |
|             |                               | стать                                                                                                  | Короткий текст                | <i>x</i>                                       |                                                                                  |
|             |                               |                                                                                                    |                               |                                                |                                                                                  |
|             |                               |                                                                                                    |                               |                                                |                                                                                  |
|             |                               |                                                                                                    |                               |                                                |                                                                                  |
|             |                               |                                                                                                    |                               |                                                |                                                                                  |
|             |                               |                                                                                                    |                               |                                                |                                                                                  |
|             |                               |                                                                                                    | _                             | Властивості поля                               |                                                                                  |
|             |                               | Загальні Підстановка                                                                                   |                               | Для того, щоб к                                | ористувач                                                                        |
|             |                               | Розмір поля 1                                                                                          | BBC                           | олив пише знач                                 | ення «ч» або                                                                     |
|             |                               | Формат<br>Маска вводу                                                                                  | (1)(1)                        | » доламо прави                                 | по перевірки                                                                     |
|             |                               | Підпис                                                                                                 | w/h                           | "доданю прави                                  | пореврки                                                                         |
|             |                               | Значення за промовчан<br>Правило перевірки И ч" ог "ж"                                                 |                               |                                                | Вираз, який обмежує значенн                                                      |
|             |                               | Текст перевірки                                                                                        |                               |                                                | вводитися в полі. Натисніть кл<br>переглянути розділ довідки г                   |
|             |                               | Обов'язково Ні                                                                                         |                               |                                                | перевірки.                                                                       |
|             |                               | Лозволити нульову лову Так                                                                             |                               |                                                |                                                                                  |
|             |                               | Дозволити нульову дов> Так<br>Індексовано Ні                                                           |                               |                                                |                                                                                  |
|             |                               | Дозволити нульову дов» Так<br>Індексовано Ні<br>Стискання Юнікод Так<br>Режим редактора IMF Без сосило | ITA KENVRAHHO                 |                                                |                                                                                  |

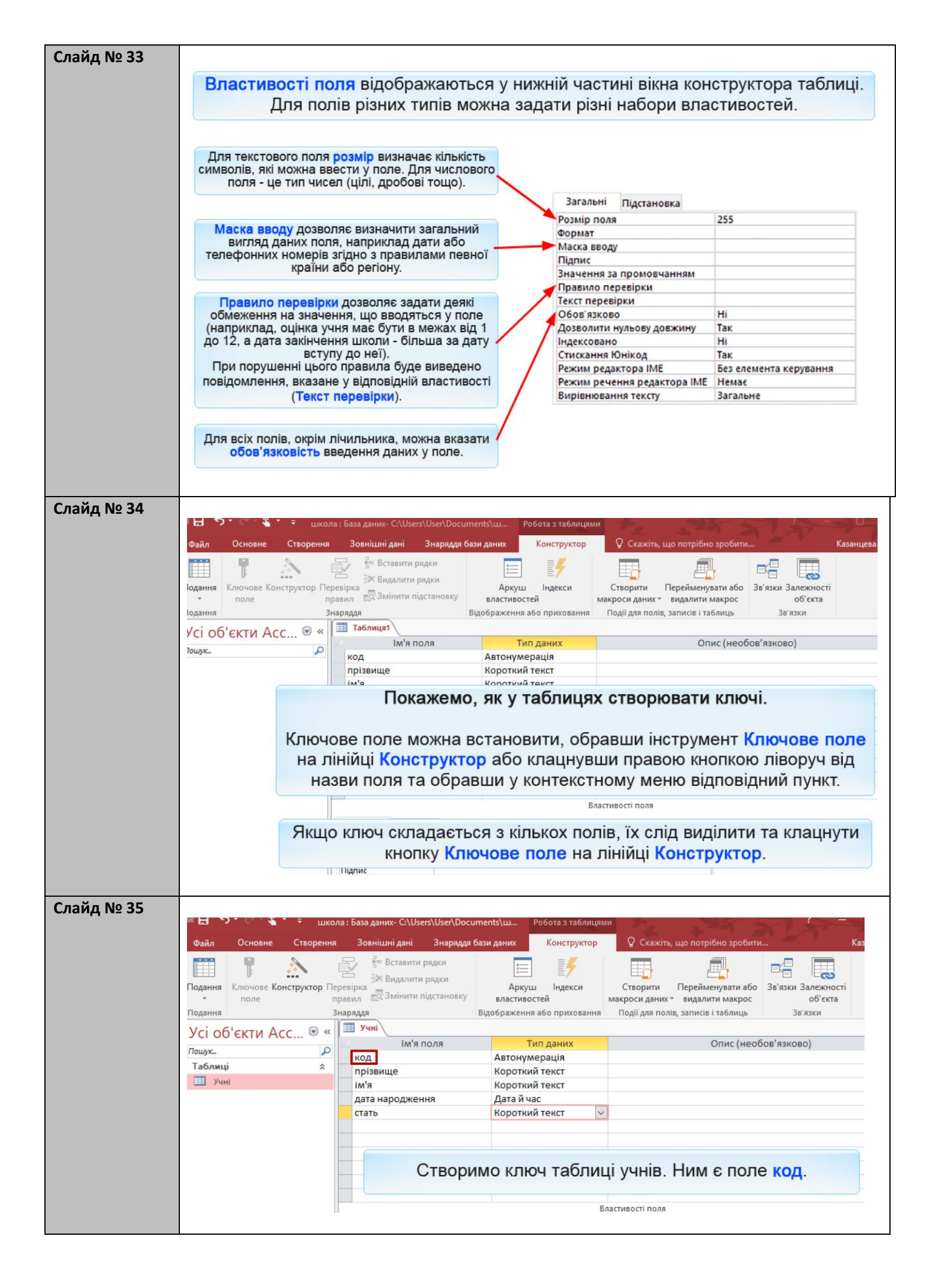

| Спойп № 26 |                                |              |                                               |                  |            |                  |                       |                    |                                         |
|------------|--------------------------------|--------------|-----------------------------------------------|------------------|------------|------------------|-----------------------|--------------------|-----------------------------------------|
| Слаид № 36 |                                | na : 5aaa .  | ANUN- CALLEARA                                | lear\Docume      | ntc\       | Dofora a rafewue |                       |                    | ?~ -                                    |
|            |                                | /ia . Dasa , |                                               |                  | 113 (111   |                  |                       |                    | N T                                     |
|            | Файл Основне Створення         | і <u>Зов</u> | нішні дані З                                  | наряддя базі     | и даних    | Конструктор      | ұ Скажіть, щ          | о потрібно зробити |                                         |
|            |                                | Ē.           | 🔄 Вставити ряді                               | ки               | * <u> </u> |                  |                       | <b>A</b>           |                                         |
|            | Подання Ключове Сонструктор Пе | еревірка     | 🛪 Видалити ряд                                | цки              | Аркуц      | ј Індекси        | Створити П            | ерейменувати або   | Зв'язки Залежності                      |
|            | т поле п                       | іравил       | о Змінити підст                               | гановку          | властивоо  | стей             | макроси даних -       | видалити макрос    | об'єкта                                 |
|            | Подання                        | Внаряддя     | 2                                             | Big              | ображення  | або приховання   | Події для полів, з    | аписів і таблиць   | Зв'язки                                 |
|            | Усі об'єкти Асс… 🖻 «           | Уч           | 11 IM'S DOD                                   |                  | Т          |                  |                       | Onucluoof          | 00'824000)                              |
|            | Пошук                          | код          | IM 9 HOH                                      | Я                | Автонум    | ерація           |                       | Опис (неос         | ов язковој                              |
|            | Таблиці 🖈                      | пріз         | вище                                          |                  | Коротки    | й текст          |                       |                    |                                         |
|            | Учні 🛄                         | ім'я         |                                               |                  | Коротки    | й текст          |                       |                    |                                         |
|            |                                | дата         | народження                                    |                  | Дата й ча  | ac               |                       |                    |                                         |
|            |                                | стат         | b                                             |                  | коротки    | итекст           |                       |                    |                                         |
|            |                                |              |                                               |                  |            |                  |                       |                    |                                         |
|            |                                |              |                                               |                  |            |                  |                       |                    |                                         |
|            |                                |              |                                               |                  |            |                  |                       |                    |                                         |
|            |                                |              |                                               |                  |            |                  |                       |                    |                                         |
|            |                                |              |                                               |                  |            | B                | ластивості поля       |                    |                                         |
|            |                                | 2000         | nui n                                         |                  |            | -                | , active of the state |                    |                                         |
|            |                                | Розміг       | поля                                          | Ка<br>Довге ціле | число      |                  |                       |                    |                                         |
|            |                                | Нові з       | начення                                       | Поступово        | 4000       |                  |                       |                    |                                         |
|            |                                | Форма        | T                                             |                  |            |                  |                       |                    |                                         |
|            |                                | Індекс       | овано                                         | Так (Повтор      | ення дозво | лені)            |                       | IN                 | R DORR NOWA NICTUTU N                   |
|            |                                | Вирівн       | ювання тексту                                 | Загальне         |            |                  |                       | симво              | лів, включно із пробіл                  |
|            |                                |              |                                               |                  |            |                  |                       | клавіц             | у F1, щоб переглянути<br>про імена полі |
|            |                                |              |                                               |                  |            |                  |                       |                    |                                         |
|            | Knouwite inco                  | 0.0          |                                               |                  |            |                  |                       |                    |                                         |
|            | КЛАЦНИВІНСІ                    | рум          | ент                                           | ючов             | eno        | ie               |                       |                    |                                         |
|            |                                |              |                                               |                  |            |                  |                       |                    |                                         |
| C          | -                              |              |                                               |                  |            |                  |                       |                    |                                         |
| Слаид № 37 |                                |              | - Freedom                                     | CALLERAL         |            |                  |                       |                    | 1000                                    |
|            |                                | школ         | а : База даних-                               | · C:\Users\U     | isen/Docu  | ments\u          | чобота з таблиця      | ми                 |                                         |
|            | Файл Основне Ство              | орення       | Зовнішні                                      | дані З           | наряддя б  | бази даних       | Конструктор           | Окажіті            | ь, що потрібно зј                       |
|            |                                |              | E Be                                          | тавити ряді      | ки         |                  | = /                   |                    |                                         |
|            |                                |              |                                               |                  |            |                  | ≣7                    |                    |                                         |
|            | Подання Ключове Конструк       | тор Пер      | евірка 📩                                      | далити ряд       | ки         | Аркуш            | і Індекси             | Створити           | Перейменуват                            |
|            | • поле                         | np           | авил 🗗 Зм                                     | інити підст      | ановку     | властивос        | тей                   | макроси даних      | <ul> <li>видалити ма</li> </ul>         |
|            | Подання                        | 31           | аряддя                                        |                  |            | Відображення     | або приховання        | Події для пол      | ів, записів і табл                      |
|            | Vci of ekty Acc                | ⊛ «          | учні                                          |                  |            |                  |                       |                    |                                         |
|            | Ser ou entri Acc               |              | 4                                             | Ім'я пол         | я          | T                | ип даних              |                    | Опис                                    |
|            | Пошук                          | 2            | 🛯 код                                         |                  |            | Автонум          | ерація                |                    |                                         |
|            | Таблиці                        |              | прізвище                                      | 2                |            | Коротки          | й текст               |                    |                                         |
|            | Учні 🔛                         |              | im'a                                          |                  |            | Коротки          | й текст               |                    |                                         |
|            | Eing voieues                   | 0.50         | дата нар                                      | одження          |            | Дата й ча        | IC .                  |                    |                                         |
|            | рля ключов                     | 010          | стать                                         |                  |            | Коротки          | й текст               |                    |                                         |
|            | поля з'явило                   | СЬ           |                                               |                  |            |                  |                       |                    |                                         |
|            | 2062010                        | -            |                                               |                  |            |                  |                       |                    |                                         |
|            | зоораженн                      | Я            |                                               |                  |            |                  |                       |                    |                                         |
|            | ключа                          |              |                                               |                  |            |                  |                       |                    |                                         |
|            |                                |              | 5                                             |                  |            |                  |                       |                    |                                         |
|            |                                |              |                                               |                  |            |                  |                       |                    |                                         |
|            |                                |              |                                               |                  |            |                  | 1                     | Зластивості поля   |                                         |
|            |                                |              | Загальні                                      | Підстанов        | ка         |                  |                       |                    |                                         |
|            |                                |              | Розмір поля                                   | . Meranop        | Довгени    | іле число        |                       |                    |                                         |
|            |                                |              | Нові значен                                   | ня               | Поступо    | 60               |                       |                    |                                         |
|            |                                |              | Формат                                        |                  |            |                  |                       |                    |                                         |
|            |                                |              | Підпис                                        | 8                | Tay (Fee   | DOBTOD CHUN      |                       |                    |                                         |
|            |                                |              | Вирівнюван                                    | ня тексту        | Загальн    | е                |                       |                    |                                         |
|            | 1                              | - 11         | Terrareal and the second second second second |                  |            | 48               |                       |                    |                                         |
|            |                                |              |                                               |                  |            |                  |                       |                    |                                         |

| Слайд № 38 |                                                          |                                                         |                           |                                                                                                    |                                                                                                    |
|------------|----------------------------------------------------------|---------------------------------------------------------|---------------------------|----------------------------------------------------------------------------------------------------|----------------------------------------------------------------------------------------------------|
|            |                                                          | кола : База даних- C:\Users\User\                       | Documents\ш Робота з табл | ицями                                                                                                    | + 201 201 20                                                                                                    |
|            | Файл Основне Створен                                     | ня Зовнішні дані Знар                                   | яддя бази даних Конструкт | ор У Скажіть, що                                                                                                    | потрібно зробити                                                                                                    |
|            |                                                          | Е Вставити рядки                                        |                           |                                                                                                    |                                                                                                    |
|            | Подання Ключове Конструктор                              | —                                                       | Аркуш Індекси             | Створити Пер                                                                                                    | рейменувати або Зв'язки Залежності                                                                                                    |
|            | т поле                                                   | правил 🕰 Змінити підстано                               | вку властивостей          | макроси даних т ви                                                                                                    | далити макрос об'єкта                                                                                                    |
|            | Подання                                                  | Знаряддя                                                | Відображення або прихова  | ння Події для полів, заг                                                                                                   | писів і таблиць Зв'язки                                                                                                    |
|            | Усі об'єкти Асс 🖻 🤇                                      |                                                         | Тип лацих                 |                                                                                                    | 0.546 (400605/324050)                                                                                                    |
|            | Пошук                                                    | в код                                                   | Автонумерація             |                                                                                                    | Опис (неосов язково)                                                                                                    |
|            |                                                          | прізвище                                                | Короткий текст            |                                                                                                    |                                                                                                    |
|            |                                                          | ім'я                                                    | Короткий текст            |                                                                                                    |                                                                                                    |
|            |                                                          | дата народження                                         | Дата й час                |                                                                                                    |                                                                                                    |
|            |                                                          | стать                                                   | Короткий текст            |                                                                                                    |                                                                                                    |
|            |                                                          |                                                         |                           |                                                                                                    |                                                                                                    |
|            |                                                          |                                                         | Тепер табли               | ю спіл збер                                                                                                    | егти                                                                                                    |
|            |                                                          |                                                         |                           |                                                                                                    |                                                                                                    |
|            |                                                          |                                                         |                           |                                                                                                    |                                                                                                    |
|            |                                                          |                                                         |                           |                                                                                                    |                                                                                                    |
|            |                                                          |                                                         |                           |                                                                                                    |                                                                                                    |
|            | Файл Основне Створення<br>Подання<br>Усі об'єкти Асс • « | з База даник- C\Users\User\User\User\User\User\User\Use | епts'цш                   | 2 Скажіть, що потрібно зроб<br>творити<br>Перейменувати з<br>видалити макро<br>айї для полів, записів і таблиці<br>Опис (н | бола Зв'язки Залежності<br>об'єкта<br>зв'язки Залежності<br>об'єкта<br>зв'язки<br>еобов'язково)                                                |
|            |                                                          |                                                         | Властив                   | ості поля                                                                                                    |                                                                                                    |
|            |                                                          | Загальні Підстановка                                    |                           |                                                                                                    |                                                                                                    |
|            |                                                          | Розмір поля Довге ціле<br>Нові значення Поступово       | ечисло                    |                                                                                                    |                                                                                                    |
|            |                                                          | Формат                                                  |                           |                                                                                                    |                                                                                                    |
|            |                                                          | Підпис<br>Індексовано Так (Без по                       | овторень)                 |                                                                                                    |                                                                                                    |
|            |                                                          | Вирівнювання тексту Загальне                            |                           | Си                                                                                                    | ім я поля може містити не ольше оч<br>імволів, включно із пробілами. Натисніть<br>авішу F1, щоб переглянути розділ довідки<br>про імена полів. |
|            |                                                          | <i>.</i>                                                |                           |                                                                                                    |                                                                                                    |
|            | Закрийте вкл                                             | адку таблиці Т                                          | аблиця1                   |                                                                                                    |                                                                                                    |
|            |                                                          |                                                         |                           |                                                                                                    |                                                                                                    |

| Слайд № 40  | 웹 🖯 ちょく - 🖁 т 후 шко           | ола : База даних- C:\Users\User       | \Documents\ш           | Робота з таблици           | ями                                                | 1 57 5-                                                 |                                      |
|-------------|-------------------------------|---------------------------------------|------------------------|----------------------------|----------------------------------------------------|---------------------------------------------------------|--------------------------------------|
|             | Файл Основне Створення        | я Зовнішні дані Знар                  | яддя бази даних        | Конструктор                | Q Скажіть, що потр                                 | ібно зробити                                            | Казанцева Ольга                      |
|             |                               | Вставити рядки                        | 8<br>0<br>0            |                            |                                                    |                                                         |                                      |
|             | Подання Ключове Конструктор П | еревірка                              | Арку                   | иш Індекси                 | Створити Перейм                                    | иенувати або Зв'язки Залежност                          | i                                    |
|             | Подання                       | Знаряддя                              | Відображен             | ня або приховання          | я Події для полів, записіє                         | з і таблиць Зв'язки                                     | ~                                    |
|             | Усі об'єкти Асс 💌 «           | Таблиця1                              |                        | T                          |                                                    | 0                                                       | ×                                    |
|             | Пошук                         | в код                                 | Автону                 | тип даних<br>мерація       |                                                    | Опис (необов язково)                                    | Ê                                    |
|             |                               | прізвище                              | Коротк                 | ий текст                   |                                                    |                                                         |                                      |
|             |                               | дата народження                       | Дата й                 | час                        |                                                    |                                                         |                                      |
|             |                               | стать                                 | Коротк                 | ий текст                   |                                                    |                                                         |                                      |
|             |                               | _                                     |                        |                            |                                                    | _                                                       |                                      |
|             |                               | Micro                                 | soft Access            |                            | ×                                                  |                                                         |                                      |
|             |                               |                                       | Збарасти зніні         |                            | лиці 'Таблицо1'?                                   |                                                         |                                      |
|             |                               | ·                                     | Socperini sinin        | ндо структури таол         |                                                    | -                                                       | •                                    |
|             |                               | Загальні Підстановка                  | Так                    | Hi                         | Скасувати                                          |                                                         |                                      |
|             |                               | Розмір поля Д                         | овге ціле число        |                            |                                                    |                                                         |                                      |
|             |                               | Формат                                | оступово               |                            |                                                    | _                                                       |                                      |
|             |                               | Підпис<br>Індексовано Та              | к (Без повторень)      |                            |                                                    | Ім'я поля може містити                                  | не більше 64                         |
|             |                               | Вирівнювання тексту За                | гальне                 |                            |                                                    | символів, включно із проб<br>клавішу F1, щоб переглянут | ілами. Натисніть<br>и розділ довідки |
|             |                               |                                       |                        |                            |                                                    | про імена по                                            | nis.                                 |
|             | Lieuweite                     |                                       | -                      |                            |                                                    |                                                         |                                      |
|             | Натисніті                     | ь кнопку так                          |                        |                            |                                                    |                                                         |                                      |
|             |                               |                                       |                        |                            |                                                    | A                                                       | 4.4.7* 1                             |
| Слайл No /1 |                               |                                       |                        |                            |                                                    |                                                         |                                      |
|             | Шырысы 🖌 та тыкк              | ола : База даних- C:\Users\User       | \Documents\ш           | Робота з таблиця           | ми                                                 |                                                         |                                      |
|             | Файл Основне Створення        | я Зовнішні дані Знар                  | яддя бази даних        | Конструктор                | 🛛 Скажіть, що потрі                                | бно зробити                                             | Казанцева Ольга                      |
|             |                               | 🚽 🚰 Вставити рядки                    | e                      | =4                         |                                                    |                                                         |                                      |
|             | Подання Ключове Конструктор П | еревірка                              | Арку                   | ш Індекси                  | Створити Перейма                                   | нувати або Зв'язки Залежності                           |                                      |
|             | поле                          | правил 🚉 эмінити підстано<br>Знаряддя | властив<br>Відображенн | остей<br>ія або приховання | макроси даних т видали<br>Події для полів, записів | ти макрос об'єкта<br>і таблиць Зв'язки                  | ~                                    |
|             | Усі об'єкти Асс…              | Таблиця1                              |                        |                            |                                                    |                                                         | ×                                    |
|             | Пошук                         | Ім'я поля                             | Зберегти як            | Гип ланих<br>7             | ×                                                  | Опис (необов'язково)                                    | -                                    |
|             |                               | прізвище                              | Ім'я таблиці:          |                            |                                                    |                                                         |                                      |
|             |                               | ім'я                                  | -                      |                            |                                                    |                                                         |                                      |
|             |                               | стать                                 |                        | OK                         | Скасувати                                          |                                                         |                                      |
|             |                               |                                       |                        |                            |                                                    |                                                         |                                      |
|             |                               |                                       |                        |                            |                                                    |                                                         |                                      |
|             |                               |                                       |                        |                            |                                                    |                                                         |                                      |
|             |                               |                                       |                        |                            |                                                    |                                                         | -                                    |
|             |                               | Baranteki Diamawanya                  |                        | 03                         | властивості поля                                   |                                                         |                                      |
|             |                               | Розмір поля До                        | овге ціле число        |                            |                                                    |                                                         |                                      |
|             |                               | Нові значення По<br>Формат            | ступово                |                            |                                                    | -                                                       |                                      |
|             |                               | Підпис<br>Індексовано Та              | к (Без повторень)      |                            |                                                    |                                                         |                                      |
|             |                               | Вирівнювання тексту За                | гальне                 |                            |                                                    | Ім'я поля може містити н<br>символів, включно із пробіл | е більше 64<br>ами. Натисніть        |
|             |                               |                                       |                        |                            |                                                    | клавішу F1, щоб переглянути<br>про імена полі           | розділ довідки<br>в.                 |
|             |                               |                                       |                        |                            |                                                    |                                                         |                                      |
|             | Введіть ім'я                  | таблиці: <mark>Учн</mark> і           | та нати                | сніть <mark>En</mark>      | ter                                                |                                                         |                                      |
|             |                               | שר                                    |                        |                            |                                                    |                                                         |                                      |
|             | Г ПАТИСНИ В КНОШКУ <b>С</b>   | אר.                                   |                        |                            |                                                    |                                                         |                                      |

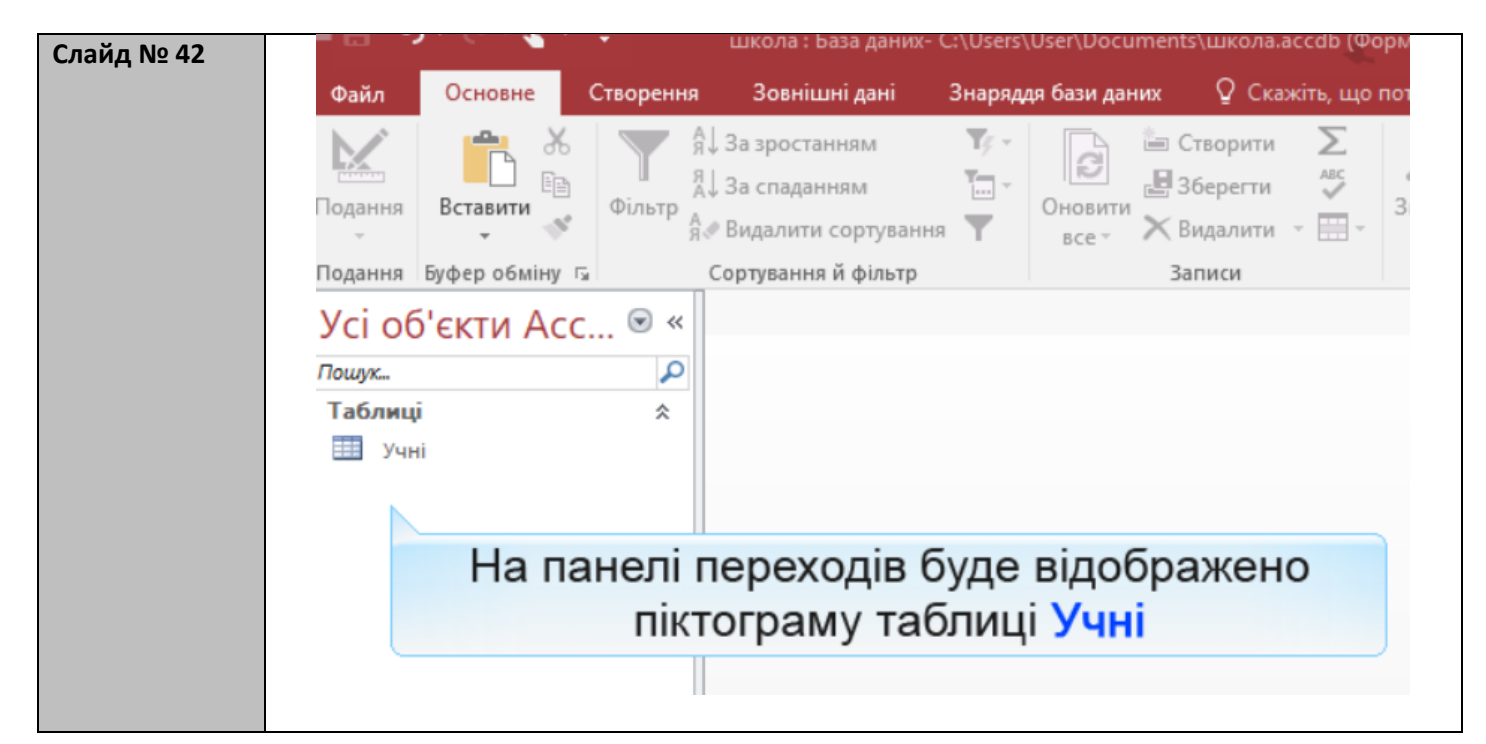

#### Вправа

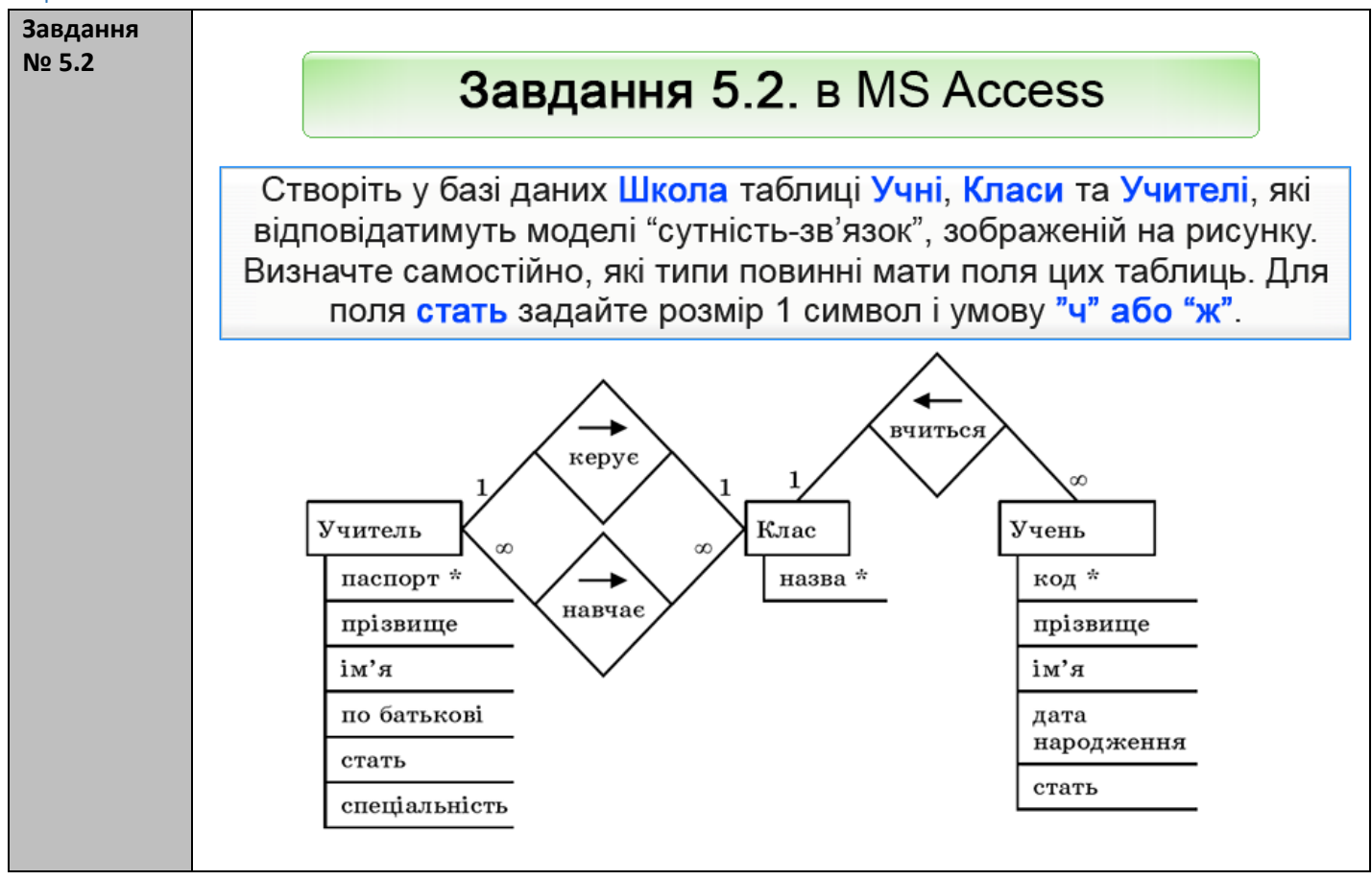

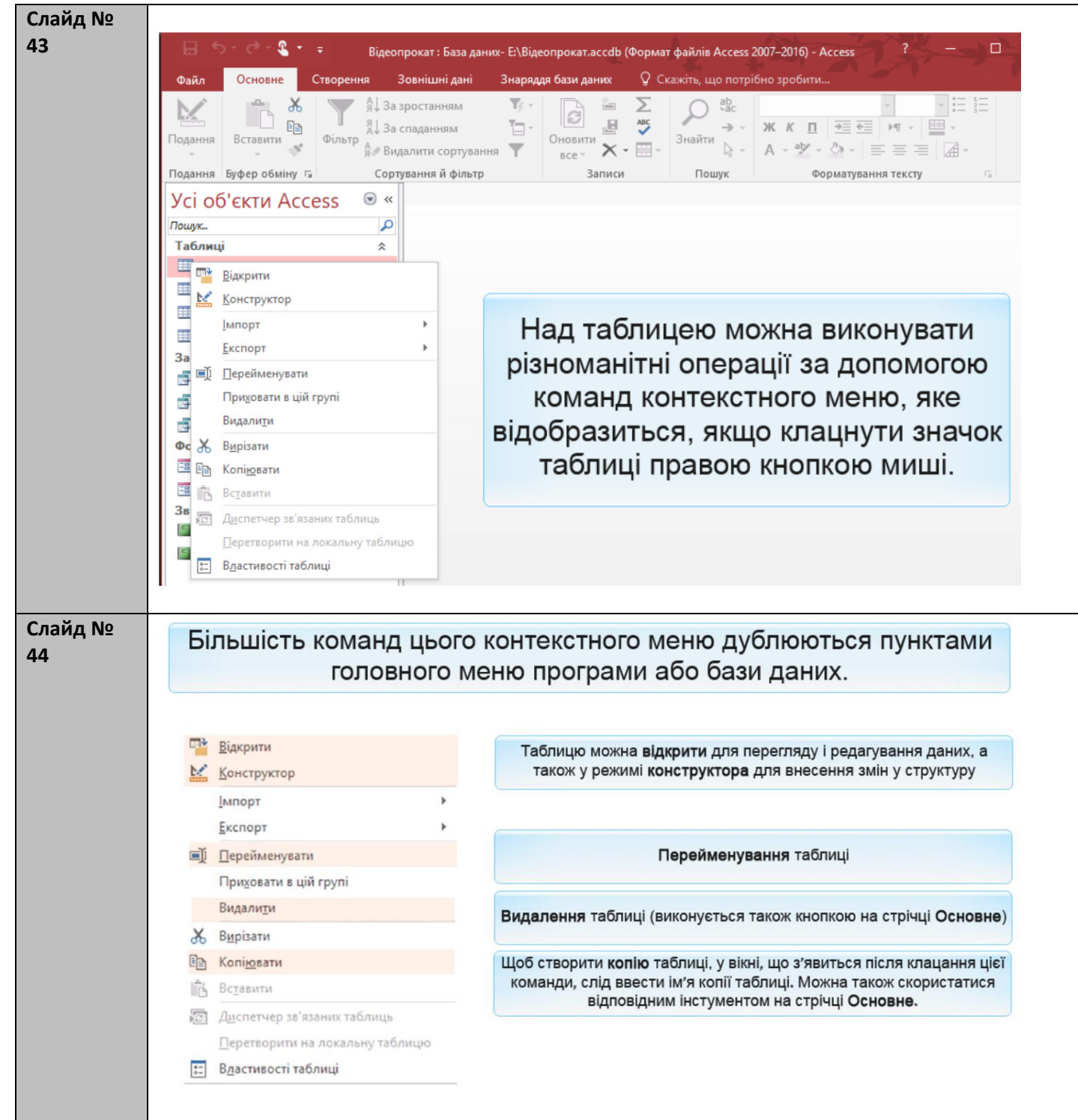

| Слайд №<br>45 | Завдання 5.3. Демонстрація                                                                                                    |
|---------------|----------------------------------------------------------------------------------------------------|
|               | Уведіть у базу даних школа інформацію про такі об'єкти:<br>класи:<br>10А, 11А і 11Б;<br>учителі:<br>Михайлюк Дмитро Семенович, чоловік, паспорт СН 410268, за<br>спеціальністю математик;<br>Сошко Катерина Миколаївна жінка, паспорт СР 652320, за спеціальністю<br>біолог;<br>Корбут Василь Петрович, чоловік, паспорт СО 211517, математик;<br>Петрова Ніна Володимирівна, жінка, паспорт СО 927453, фізик;<br>Томчишин Віктор Георгійович, чоловік, паспорт СО 927453, фізик;<br>Чині:<br>Шпак Максим, народився 11.12.1996, хлопець;<br>Хоменко Ірина, 9.09.1995, дівчина;<br>Недригайло Петро, 1.07.1995, хлопець;<br>Буджак Оксана, 14.01.1996, дівчина. |
| Слайд №<br>46 | Двічі клацаємо таблицю Учні.                                                                                                    |
| Слайд №<br>47 | Сносне Сторення Зовнішні дані Знарядая бази даних<br>Подання Вставити<br>Ворання бубер обмну Г<br>Соруження й більтр<br>Видалити сортування<br>вставити<br>Видалити сортування й більтр<br>Записи<br>Соруження й більтр<br>Видалити сортування й більтр<br>Записи<br>Зариси<br>Зариси<br>Зауважте, що дані в поле код<br>типу автонумерація<br>вносяться автоматично<br>Коли таблицю відкрито в<br>режимі введення даних, один<br>із записів вважається<br>поточним.<br>Поточний запис підсвічується<br>кольором, а в одному з його<br>полів розташовано курсор -<br>це поле доступне для<br>редагування в даний момент.                                        |

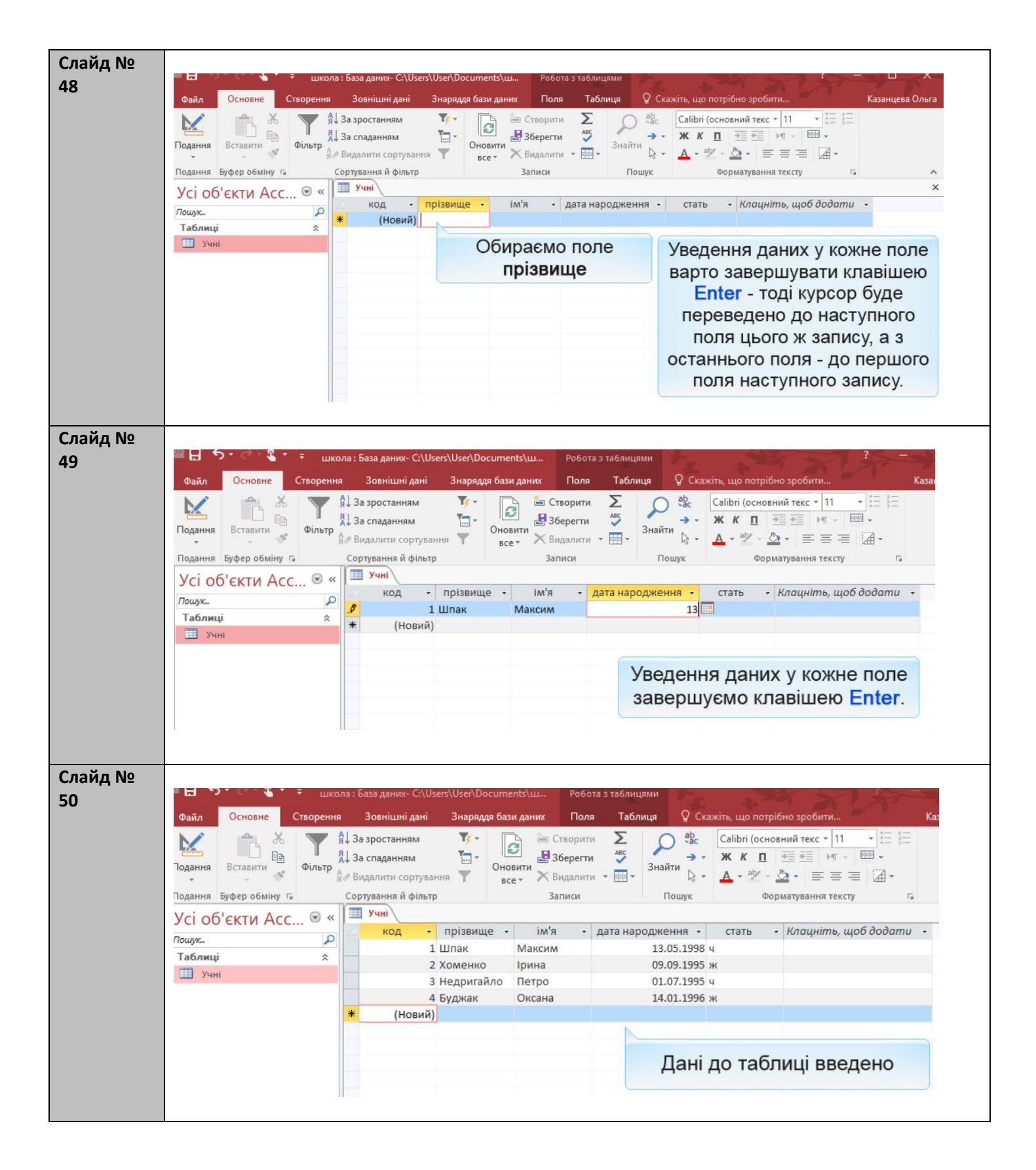

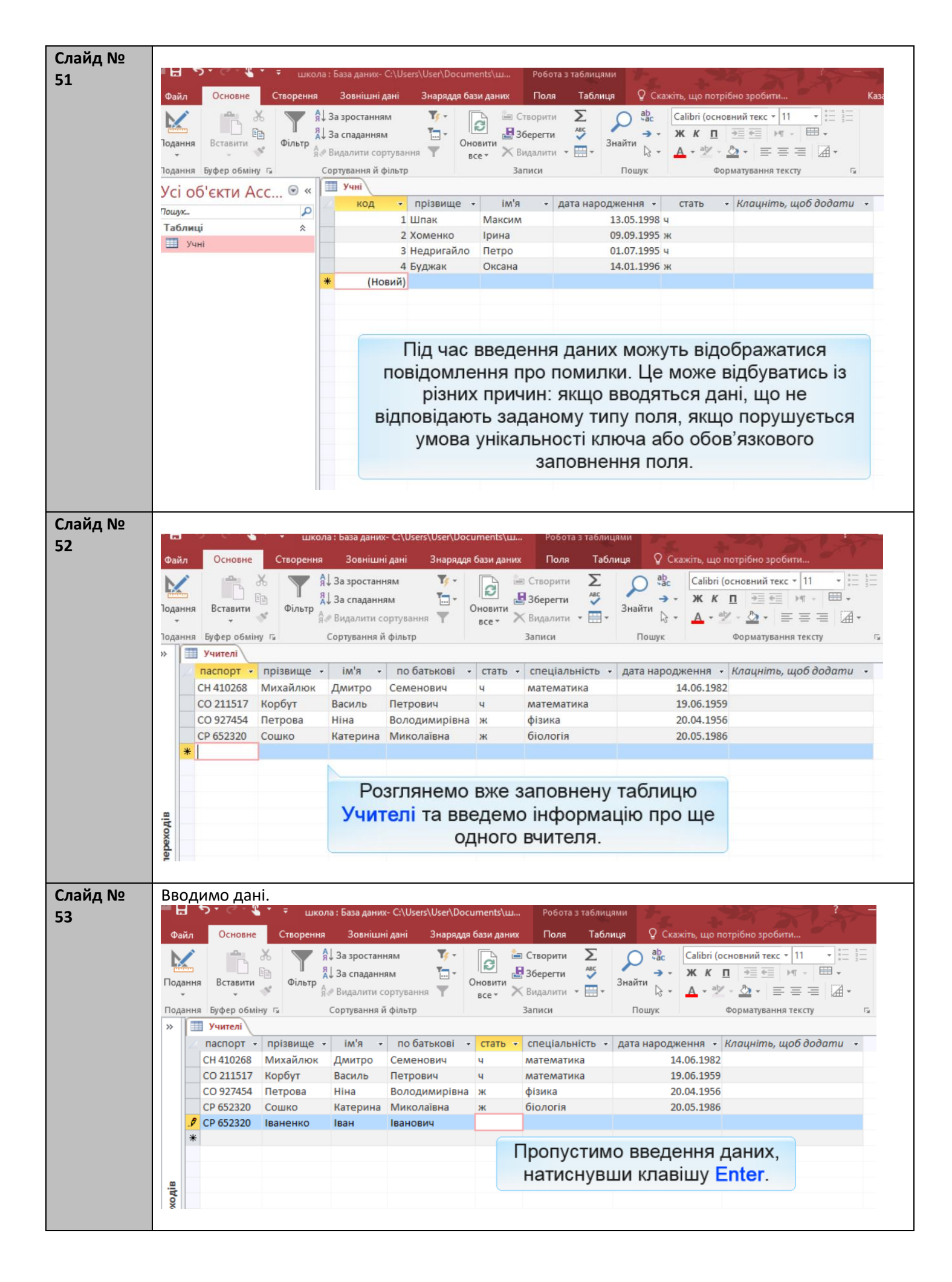

| Слайд № |                                                                                                    |
|---------|----------------------------------------------------------------------------------------------------|
| 54      | на 🔊 т 🦉 🦉 🗧 школа : База даних- C:\Users\User\Documents\ш Робота з таблицями ? — 🗆                                                                                                    |
|         | Файл Основне Створення Зовнішні дані Знаряддя бази даних Поля Таблиця 🛛 Скажіть, що потрібно зробити Казанцева Ол                                                                                                    |
|         | 🗽 🔏 🝸 🕅 За зростанням 🦉 та Створити 🗵 🔎 Сайс Саlibri (основний текс * 11 * 🗄 🗄                                                                                                    |
|         | Подання Вставити Фільтр                                                                                                    |
|         | • • • • • • • • • • • • • • • • • • •                                                                                                    |
|         | подання вуфер обміну із Сортування и фільтр Записи пошук Форматування тексту із                                                                                                    |
|         | паспорт • прізвище • ім'я • по батькові • стать • спеціальність • дата народження • Клацніть, щоб додати •                                                                                                    |
|         | СН 410268 Михайлюк Дмитро Семенович ч математика 14.06.1982                                                                                                    |
|         | СО 211517 Корбут Василь Петрович ч математика 19.06.1959                                                                                                    |
|         | СО 52/454 Петрова НІНА ВОЛОДИМИРІВНА Ж ФІЗИКА 20.04.1956                                                                                                    |
|         | СР 652320 Іваненко Іван Іванович інформатика 32.12.1984                                                                                                    |
|         | *                                                                                                    |
|         | Зверніть увагу - введене                                                                                                    |
|         | значення не може бути                                                                                                    |
|         |                                                                                                    |
|         |                                                                                                    |
|         |                                                                                                    |
|         | Завершуємо введення даних                                                                                                    |
|         | о натиснувши клавішу Enter                                                                                                    |
|         |                                                                                                    |
|         |                                                                                                    |
| Слайл № |                                                                                                    |
|         | 📙 🏷 т 🖓 т 🗧 школа : База даних- C:\Users\User\Documents\ш Робота з таблицями ? —                                                                                                    |
| 22      |                                                                                                    |
|         | Фаил Основне Створення зовнішні дані знаряддя бази даних поля Гаолиця у Скажть, що потріоно зробити                                                                                                    |
|         | Карана Карана Кар |
|         | Іодання Вставити Фільтр                                                                                                    |
|         | • • § № Видалити сортування Т все• ∧ Видалити • Ш• • В • ▲ • ≥ • ⊆ = = Ш•                                                                                                    |
|         | Годання Буфер обміну Га Сортування й фільтр Записи Пошук Форматування тексту Га                                                                                                    |
|         |                                                                                                    |
|         | СН 410268 Михайлюк Дмитро Семенович ч математика 14.06.1982                                                                                                    |
|         | СО 211517 Корбут Василь Петрович ч математика 19.06.1959                                                                                                    |
|         | СО 927454 Петрова Ніна Володимирівна ж фізика 20.04.1956                                                                                                    |
|         | СР 652320 Сошко Катерина Миколаївна ж біологія 20.05.1986                                                                                                    |
|         | У СР 652320 Іваненко Іван Іванович інформатик V 32.12.1984                                                                                                    |
|         | Введене значення не відповідає типу даних Дата й час у цьому стовпці.                                                                                                    |
|         | Введії нове значення.                                                                                                    |
|         | а Повідомі Лення про помил ку.                                                                                                    |
|         | А Натискаємо Ввеліть нове значення Дані не відповідають                                                                                                    |
|         | заданому типу                                                                                                    |
|         | E C                                                                                                    |
|         |                                                                                                    |
|         |                                                                                                    |
| Слаид № |                                                                                                    |
| 56      | са 🔹 школа : basa даних- C:\Users\User\Uocuments\ш Ровота з таблицями                                                                                                    |
|         | Файл Основне Створення Зовнішні дані Знаряддя бази даних Поля Таблиця 🖓 Скажіть, що потрібно зробити, Казанце                                                                                                    |
|         | 🔀 👘 🔏 🕎 я̂Ј За зростанням 🦉 т 🕞 🖆 Створити \Sigma 🔎 вас Саlibri (основний текс т 11 т 🗄 🔚                                                                                                    |
|         | Подання Вставити Фільтр                                                                                                    |
|         |                                                                                                    |
|         | Подання Буфер обміну 😰 Сортування й фільтр Записи Пошук Форматування тексту 🕞                                                                                                    |
|         |                                                                                                    |
|         | паспорт • прізвище • ім'я • по оатькові • стать • спеціальність • дата народження • Клацніть, щоб dodamu •<br>СН 410268. Михайлюк, Лимпор, Семеновиц, ц., математика, 14.06.1092                                                                                                    |
|         | СО 211517 Корбут Василь Петрович ч математика 19.06.1959                                                                                                    |
|         | СО 927454 Петрова Ніна Володимирівна ж фізика 20.04.1956                                                                                                    |
|         | СР 652320 Сошко Катерина Миколаївна ж біологія 20.05.1986                                                                                                    |
|         | 9 CP 652320 Іваненко Іван Іванович інформатика 2.12.1984                                                                                                    |
|         |                                                                                                    |
|         |                                                                                                    |
|         | водимо правилену дату                                                                                                    |
|         | пародження                                                                                                    |
|         | Завершуємо введення даних, натиснувши клавішу Enter.                                                                                                    |
|         |                                                                                                    |

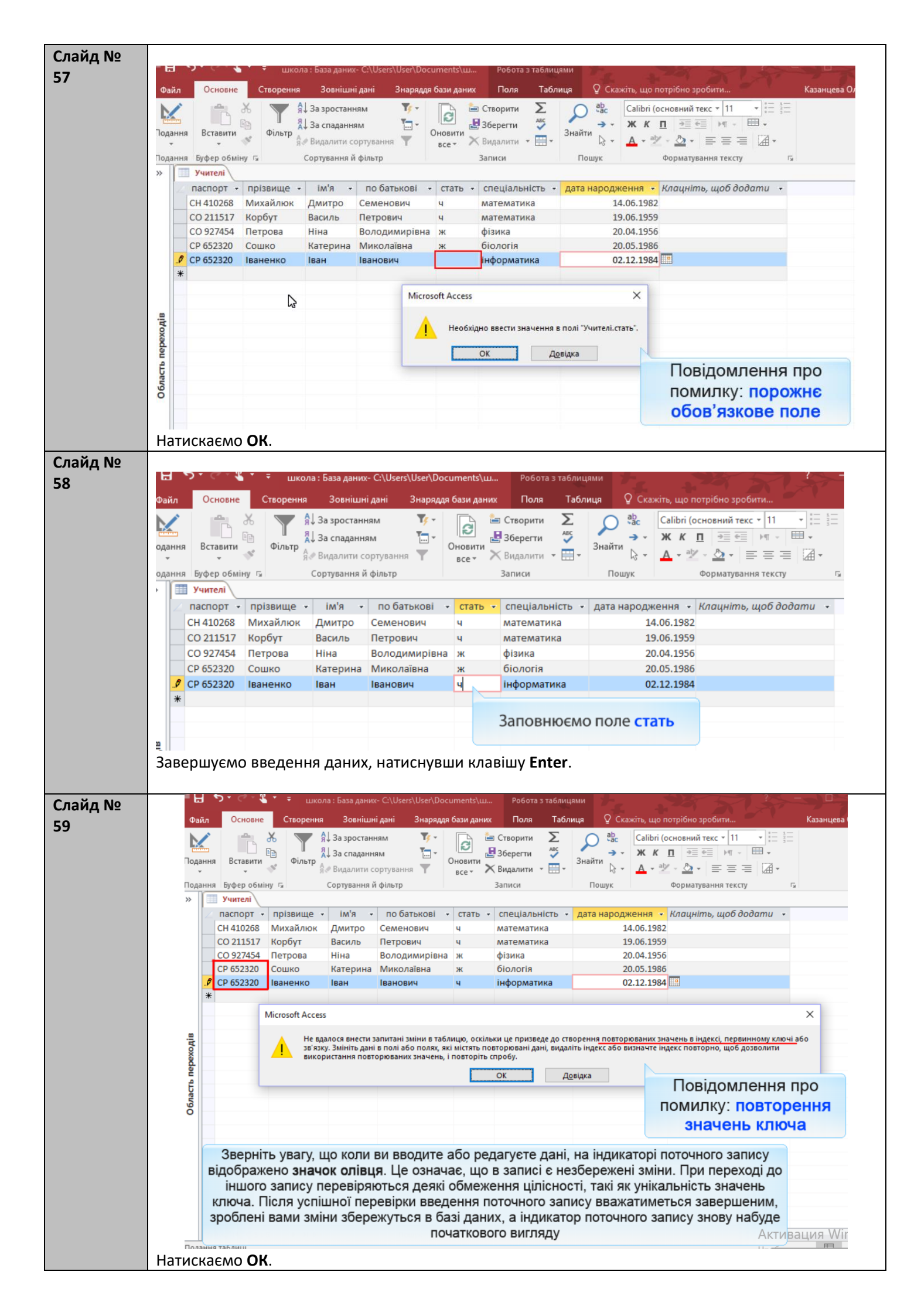

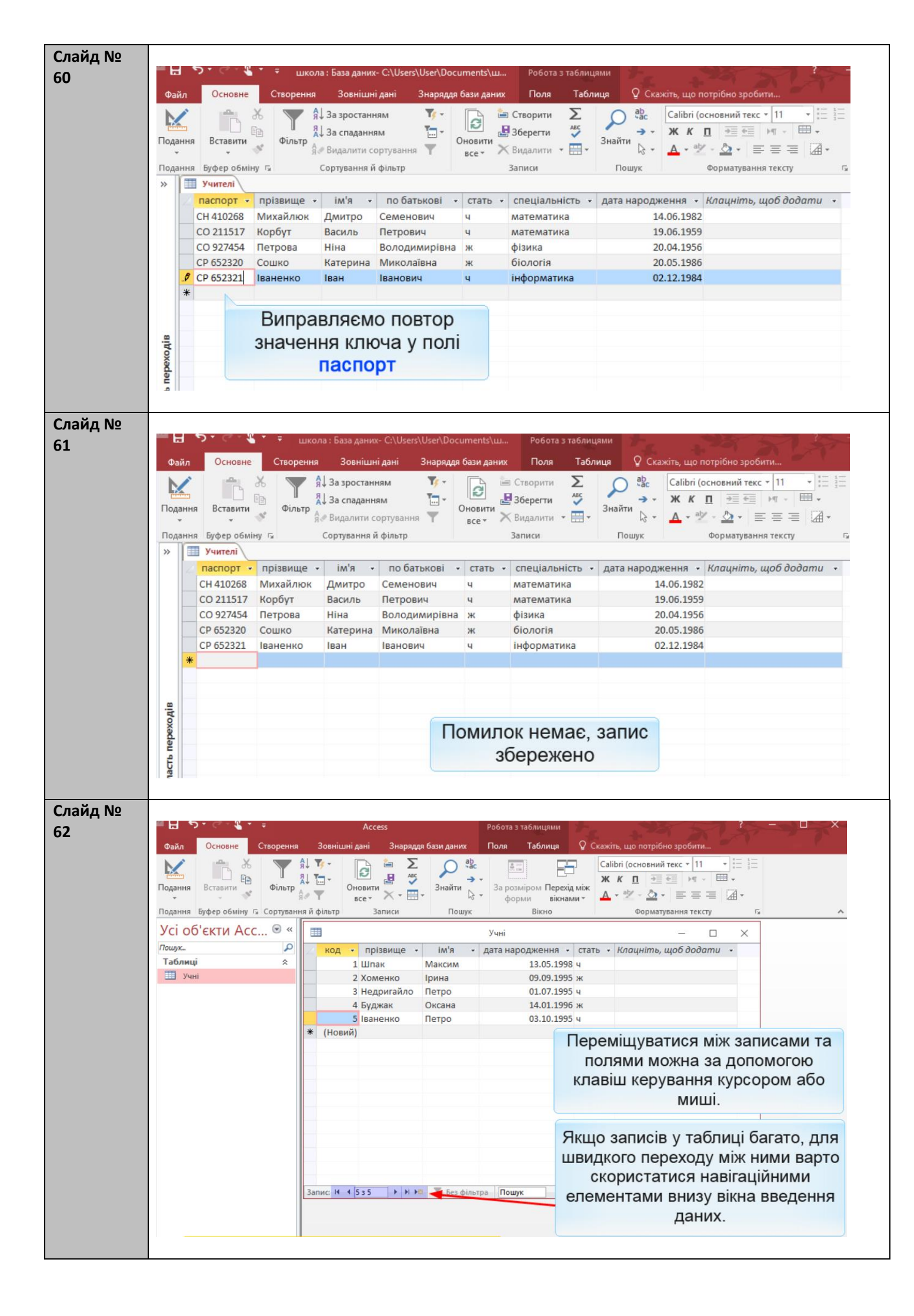

| 3                  | H 5                                 |                                                              |                                                                                                    |                                                                                                    |                                                                                |                                                                                                    | E CONTRACTOR -                                                                                                    |                                                                                                    | La La                                                                |                                                                                               |
|--------------------|-------------------------------------|--------------------------------------------------------------|----------------------------------------------------------------------------------------------------|----------------------------------------------------------------------------------------------------|--------------------------------------------------------------------------------|----------------------------------------------------------------------------------------------------|----------------------------------------------------------------------------------------------------|----------------------------------------------------------------------------------------------------|----------------------------------------------------------------------|-----------------------------------------------------------------------------------------------|
|                    | 200                                 | Основне                                                      | Стеррения                                                                                                    | Зовијшиј лаці                                                                                                    | 342000                                                                         | о бази ланих                                                                                                    |                                                                                                    | Табли                                                                                                    |                                                                      | awith wo note                                                                                 |
| По                 | илл<br>Идання                       | Вставити                                                     | Створсния<br>6 Я 3<br>Фільтр<br>8 6                                                                                                    | Зовнішні дані<br>За зростанням<br>За спаданням<br>Зидалити сортуван                                                                                                    | уларида<br>Ту -<br>Т                                                           | Оновити Ж                                                                                                    | Створити<br>Зберегти<br>Видалити                                                                                                 |                                                                                                    | оранайти<br>Знайти № -                                               | Саlibri (осно<br>ж к <u>п</u><br><u>А</u> + <sup>а</sup>                                      |
| По                 | дання                               | Буфер обмін                                                  | y 🖼 Co                                                                                                    | ртування й фільтр                                                                                                    |                                                                                | 3                                                                                                    | аписи                                                                                                    |                                                                                                    | Пошук                                                                | Φο                                                                                            |
| >>                 |                                     | Учні                                                         |                                                                                                    |                                                                                                    |                                                                                |                                                                                                    |                                                                                                    |                                                                                                    |                                                                      |                                                                                               |
|                    | 2                                   | код                                                          | <ul> <li>прізвище</li> </ul>                                                                                                    | • ім'я •                                                                                                    | дата нар                                                                       | родження 🗸                                                                                                    | стать                                                                                                    | • Кл                                                                                                    | т <mark>ацніть, щ</mark>                                             | об додати                                                                                     |
|                    |                                     |                                                              | 1 Шпак                                                                                                    | Максим                                                                                                    |                                                                                | 13.05.1998                                                                                                    | 3 4                                                                                                    |                                                                                                    |                                                                      |                                                                                               |
|                    |                                     |                                                              | 2 Хоменко                                                                                                    | Ірина                                                                                                    |                                                                                | 09.09.1995                                                                                                    | 5 ж                                                                                                    |                                                                                                    |                                                                      |                                                                                               |
|                    |                                     |                                                              | 3 Недригайло                                                                                                    | Петро                                                                                                    |                                                                                | 01.07.1995                                                                                                    | 5 4                                                                                                    |                                                                                                    |                                                                      |                                                                                               |
|                    |                                     |                                                              | 4 Буджак                                                                                                    | Оксана                                                                                                    |                                                                                | 14.01.1996                                                                                                    | 5 ж                                                                                                    |                                                                                                    |                                                                      |                                                                                               |
|                    |                                     |                                                              | 5 Іваненко                                                                                                    | Петро                                                                                                    |                                                                                | 03.10.1995                                                                                                    | 5 4                                                                                                    |                                                                                                    |                                                                      |                                                                                               |
|                    | *                                   | (Нови                                                        | й)                                                                                                    |                                                                                                    |                                                                                |                                                                                                    |                                                                                                    |                                                                                                    |                                                                      |                                                                                               |
|                    |                                     |                                                              |                                                                                                    |                                                                                                    |                                                                                |                                                                                                    |                                                                                                    |                                                                                                    |                                                                      |                                                                                               |
|                    |                                     |                                                              |                                                                                                    |                                                                                                    | Ута                                                                            | бпиці в                                                                                                    | бази л                                                                                                    | аних                                                                                                    | K MS A                                                               | ccess                                                                                         |
| in a               |                                     |                                                              |                                                                                                    |                                                                                                    |                                                                                |                                                                                                    |                                                                                                    |                                                                                                    | dun a m                                                              |                                                                                               |
| X                  |                                     |                                                              |                                                                                                    |                                                                                                    | мож                                                                            | на вид                                                                                                    | итяп                                                                                                    | різні                                                                                                    | фрап                                                                 | менти.                                                                                        |
|                    |                                     |                                                              |                                                                                                    |                                                                                                    |                                                                                |                                                                                                    |                                                                                                    |                                                                                                    |                                                                      |                                                                                               |
| lebe               |                                     |                                                              |                                                                                                    |                                                                                                    | ОК                                                                             | ремі за                                                                                                    | писи.                                                                                                    | кілы                                                                                                    | ка зап                                                               | исів.                                                                                         |
| Th nepe            |                                     |                                                              |                                                                                                    |                                                                                                    | ок                                                                             | ремі за                                                                                                    | писи,                                                                                                    | кілы                                                                                                    | ка зап                                                               | исів,                                                                                         |
| viacrb nepe        |                                     |                                                              |                                                                                                    |                                                                                                    | ок<br>ок                                                                       | ремі за<br>ремі по                                                                                                    | писи,<br>оля та                                                                                                    | кілы<br>їх ф                                                                                                    | ка зап<br>рагме                                                      | исів,<br>нти.                                                                                 |
| бласть пере        |                                     |                                                              |                                                                                                    |                                                                                                    | ок<br>ок                                                                       | ремі за<br>ремі по                                                                                                    | писи,<br>оля та                                                                                                    | кілы<br>їх ф                                                                                                    | ка зап<br>рагме                                                      | исів,<br>енти.                                                                                |
| 1<br>16/1acrb nepe |                                     | • @ • \$                                                     | * ∓ школа:І                                                                                                    | База даних- C:\User                                                                                                    | OK<br>OK<br>rs\User\Doc                                                        | ремі за<br>ремі по                                                                                                    | писи,<br>оля та<br>Робота з                                                                                                    | кілы<br>і їх ф                                                                                                    | ка зап<br>рагме                                                      | исів,<br>нти.                                                                                 |
|                    | ы р                                 | Основне                                                      | <sup>▼</sup> ∓ школа : I<br>Створення                                                                                                    | 5аза даних- С:\User<br>Зовнішні дані                                                                                                    | ОК<br>ОК<br>rs\User\Doc<br>Знаряддя                                            | ремі за<br>ремі по<br><sup>uments\ш</sup><br>і бази даних                                                                                                    | ПИСИ,<br>ОЛЯ ТА<br>Робота з<br>Поля                                                                                              | Кілы<br>їхф<br><sup>таблицями</sup><br>Таблиця                                                                                                    | ка зап<br>орагме                                                     | ИСІ́В,<br>НТИ.                                                                                |
|                    | ы С                                 | Основне                                                      | <sup>т</sup> ∓ школа: I<br>Створення                                                                                                    | База даних- С:\User<br>Зовнішні дані<br>а зростанням                                                                                                    | ОҚ<br>ОК<br>rs\User\Doc<br>Знаряддя                                            | ремі за<br>ремі по<br>итепts\ш<br>бази даних                                                                                                    | ПИСИ,<br>ОЛЯ ТА<br>Робота з<br>Поля                                                                                              | кілы<br>їхф<br><sup>таблицями</sup><br>Таблиця                                                                                                    | ка зап<br>рагме                                                      | ИСІВ,<br>НТИ.<br>жіть, що потріб<br>Calibri (основ)                                           |
|                    | айл                                 | Основне                                                      | <sup>т</sup> ∓ школа: І<br>Створення<br>6 <b>Т</b> Å↓ 3:                                                                                                    | База даних- С:\User<br>Зовнішні дані<br>а зростанням                                                                                                    | ОК<br>ОК<br>rs\User\Doc<br>Знаряддя                                            | ремі за<br>ремі по<br>итепts\ш<br>бази даних                                                                                                    | Робота з<br>Поля<br>Творити<br>Баратти                                                                                           | кілы<br>їх ф<br>таблицями<br>Таблиця                                                                                                    | ка зап<br>ррагме<br>орасме                                           | исів,<br>енти.<br>жіть, що потріб<br>Calibri (основ)                                          |
|                    | айл<br>адання                       | Основне<br>Вставити                                          | <ul> <li>т школа: І</li> <li>Створення</li> <li>Я 3:</li> <li>Фільтр</li> </ul>                                                                                                    | База даних- С:\User<br>Зовнішні дані<br>а зростанням<br>а спаданням                                                                                                    | ОК<br>ОК<br>сок<br>сок<br>сок<br>сок<br>сок<br>сок<br>сок<br>сок<br>сок<br>сок | ремі за<br>ремі по<br>итепts\ш<br>бази даних<br>Оновити                                                                                                    | Робота з<br>Поля<br>Творити<br>берегти                                                                                           | кілы<br>і їх ф<br>таблицями<br>Таблиця<br>аблиця<br>аблиця                                                                                                    | ка зап<br>ррагме<br><sup>и</sup> о ска<br>найти                      | исів,<br>енти.<br>жіть, що потріб<br>Саlibri (основі<br>ж к п                                 |
|                    | айл<br>айл<br>дання                 | Основне<br>Вставити                                          | <ul> <li>▼ школа: І</li> <li>Створення</li> <li>А↓ 3</li> <li>Фільтр<br/>Я̂ В</li> </ul>                                                                                                    | База даних- С:\User<br>Зовнішні дані<br>а зростанням<br>а спаданням<br>идалити сортуванн                                                                                 | ОК<br>ОК<br>знаряддя<br>тр                                                     | ремі за<br>ремі по<br>итепts\ш<br>бази даних<br>Сновити<br>всет Хв                                                                                                    | Робота з<br>Поля<br>Творити<br>берегти<br>идалити                                                                                | Кілы<br>і їх ф<br>таблицями<br>Таблиця<br>авс<br>авс<br>авс<br>авс<br>зн                                                                                                    | ка зап<br>ррагме<br>• О Ска<br>найти<br>к •                          | исів,<br>енти.<br>«іть, що потріб<br>Саlibri (основ<br>ж к п<br><u>А</u> - <sup>а</sup> 2 - 2 |
|                    | айл<br>адання<br>адання             | Основне<br>Вставити<br>Буфер обміну                          | <ul> <li>▼ школа: І</li> <li>Створення</li> <li>А↓ 3</li> <li>Фільтр<br/>Я Ві</li> <li>Б</li> </ul>                                                                                                    | База даних- С:\User<br>Зовнішні дані<br>а зростанням<br>а спаданням<br>идалити сортуванн<br>отування й фільтр                                                            | ОК<br>ОК<br>знаряддя                                                           | ремі за<br>ремі по<br>итепts\ш<br>бази даних<br>Сновити<br>всет Хв                                                                                                    | Робота з<br>Робота з<br>Поля<br>творити<br>берегти<br>идалити т<br>писи                                                          | Кілы<br>і їх ф<br>таблицями<br>Таблиця<br>ас<br>ас<br>ас<br>ас<br>ас                                                                                                    |                                                                      | исів,<br>енти.<br>«іть, що потріб<br>Саlibri (основ<br>ж к п<br><br><br>                      |
|                    | айл<br>айл<br>дання<br>дання        | Основне<br>Вставити<br>Буфер обміну<br>Учні                  | <ul> <li>Фільтр<br/>А Створення</li> <li>Фільтр<br/>А Віссор</li> </ul>                                                                                                    | База даних- С:\User<br>Зовнішні дані<br>а зростанням<br>а спаданням<br>идалити сортувань<br>отування й фільтр                                                            | ОК<br>ОК<br>знаряддя                                                           | ремі за<br>ремі по<br>итепts\ш<br>бази даних<br>оновити<br>все т Х в<br>За                                                                                                    | Робота з<br>Поля<br>Творити<br>берегти<br>идалити т<br>писи                                                                      | Кілы<br>і їх ф<br>таблицями<br>Таблиця<br>акс<br>Зз                                                                                                    | ка зап<br>ррагме<br>• • • • • • • • • • • • • • • • • • •            | ИСІВ,<br>НТИ.<br>«іть, що потріб<br>Саlibri (основі<br>Ж К П<br>А * Форг                      |
|                    | айл<br>айл<br>дання<br>дання        | Основне<br>Вставити<br>Буфер обміну<br>Ччні<br>КОД           | <ul> <li>Т школа: І</li> <li>Створення</li> <li>АЦ 3:</li> <li>Фільтр АЗ Ві</li> <li>Сор</li> </ul>                                                                                                    | База даних- С:\User<br>Зовнішні дані<br>а зростанням<br>а спаданням<br>идалити сортуванн<br>отування й фільтр                                                            | ОК<br>ОК<br>знаряддя<br>энаряддя                                               | ремі за<br>ремі по<br>имепts\ш<br>бази даних<br>бази даних<br>Оновити<br>все т<br>За                                                                                                    | Робота з<br>Поля Та<br>творити<br>берегти<br>идалити *<br>писи                                                                   | Кілы<br>і їх ф<br>таблицями<br>Таблиця<br>аблиця<br>аблиця<br>аблиця<br>аблиця<br>аблиця<br>аблиця<br>аблиця<br>аблиця<br>аблиця<br>аблиця<br>аблиця<br>аблиця<br>аблиця<br>аблиця<br>аблиця<br>аблиця<br>аблиця<br>аблиця<br>аблиця<br>аблиця<br>аблиця<br>аблиця<br>аблист<br>аблиця<br>аблист<br>аблист<br>абли<br>аблист<br>аблист<br>абли<br>абли<br>абли<br>абли<br>абли<br>абли<br>абли<br>абли | ка зап<br>орагме<br><sup>и</sup><br>Ска<br>найти<br>Пошук            | ИСІВ,<br>НТИ.<br>«іть, що потріб<br>Саlibri (основі<br>Ж К П<br>Форг<br>6 додати -            |
|                    | айл<br>айл<br>дання<br>аання        | Основне<br>Вставити<br>Буфер обміну<br>Ччні<br>КОД           | <ul> <li>Фільтр А. В.</li> <li>Фільтр А. В.</li> <li>Фільтр А. В.</li> <li>Сор</li> </ul>                                                                                                    | База даних- С:\User<br>Зовнішні дані<br>а зростанням<br>а спаданням<br>идалити сортуванн<br>отування й фільтр<br>ім'я ↓<br>Максим                                        | ОК<br>ОК<br>знаряддя<br>та<br>та<br>дата нари                                  | ремі за<br>ремі по<br>имепts\ш<br>бази даних<br>бази даних<br>Оновити<br>все т В<br>за<br>одження т<br>13.05.1998                                                                                                    | Робота з<br>Поля Та<br>творити<br>берегти<br>идалити *<br>писи<br>ч                                                              | Кілы<br>і їх ф<br>таблицями<br>Таблиця<br>Зн<br>Зн<br>кла                                                                                                    | ка зап<br>орагме<br>« ♀ ска<br>найти<br>найти<br>к<br>пошук          | исів,<br>нти.<br>«іть, що потріб<br>Саlibri (основи<br>ж К <u>п</u><br>Фори<br>6 додати -     |
|                    | айл<br>аання<br>дання               | Основне<br>Вставити<br>Буфер обміну<br>Код                   | <ul> <li>Фільтр я 4 3</li> <li>Фільтр я 8</li> <li>Сов</li> <li>Прізвище т</li> <li>1 Шпак</li> <li>Хоменко</li> </ul>                                                                                                    | База даних- С:\User<br>Зовнішні дані<br>а зростанням<br>а спаданням<br>идалити сортуванн<br>отування й фільтр<br>ім'я ↓<br>Максим<br>Ірина                               | ОК<br>ОК<br>знаряддя<br>Энаряддя<br>Энаряддя<br>Энаряддя                       | ремі за<br>ремі по<br>итепts\ш<br>бази даних<br>бази даних<br>Сновити<br>всет Хв<br>за<br>одження т<br>13.05.1998<br>09.09.1995                                                                                                    | Робота з<br>Робота з<br>Поля<br>Творити<br>берегти<br>идалити *<br>писи<br>стать<br>ч<br>ж                                       | Кілы<br>і їх ф<br>таблицями<br>Таблиця<br>Зз<br>Зз<br>Кла                                                                                                    | ка зап<br>орагме<br>и<br>а ♀ ска<br>а<br>найти ♀<br>найти ♀<br>пошук | ИСІВ,<br>енти.<br>жіть, що потріб<br>Саlibri (основ<br>ж К п<br>Форг<br>6 додати -            |
|                    | айл<br>аання<br>дання               | Основне<br>Вставити<br>Буфер обміну<br>КОД                   | <ul> <li>Фільтр я 3</li> <li>Фільтр я 3</li> <li>Фільтр я 3</li> <li>Сор</li> <li>Пак</li> <li>Хоменко</li> <li>Недригайло</li> </ul>                                                                                                    | База даних- С:\User<br>Зовнішні дані<br>а зростанням<br>а спаданням<br>идалити сортуванн<br>отування й фільтр<br>: ім'я ↓<br>Максим<br>Ірина<br>Петро                    | ОК<br>ОК<br>знаряддя<br>т<br>дата нари                                         | ремі за<br>ремі по<br>итепts\ш<br>бази даних<br>Сновити<br>все т К В<br>за<br>одження т<br>13.05.1998<br>09.09.1995<br>01.07.1995                                                                                                    | Робота з<br>Робота з<br>Поля<br>творити<br>берегти<br>идалити *<br>писи<br>стать<br>ч<br>ж<br>ч                                  | Кілы<br>і їх ф<br>таблицями<br>Таблицями<br>Таблиця<br>з,                                                                                                    | ка зап<br>рагме<br>« ♀ ска<br>«а ♀ ска<br>«а<br>найти<br>к<br>пошук  | исів,<br>енти.<br>жіть, що потріб<br>Саlibri (основ<br>ж к п<br>Форг<br>6 додати -            |
|                    | айл<br>айл<br>дання<br>дання        | Основне<br>Вставити<br>Буфер обміну<br>КОД                   | <ul> <li>Фільтр я 3</li> <li>Фільтр я 3</li> <li>Фільтр я 3</li> <li>Сор</li> <li>Прізвище 1</li> <li>Сор</li> <li>1 Шпак</li> <li>Хоменко</li> <li>Недригайло</li> <li>Буджак</li> </ul>                                                                                                    | База даних- С:\User<br>Зовнішні дані<br>а зростанням<br>а спаданням<br>идалити сортуванн<br>отування й фільтр<br>ім'я ↓<br>Максим<br>Ірина<br>Петро<br>Оксана            | ОК<br>ОК<br>знаряддя<br>т                                                      | ремі за<br>ремі по<br>итепts\ш<br>бази даних<br>бази даних<br>Сновити<br>все • 8<br>3а<br>одження •<br>13.05.1998<br>09.09.1995<br>01.07.1995<br>14.01.1996                                                                                                    | Робота з<br>Робота з<br>Поля<br>творити<br>берегти<br>идалити т<br>писи<br>стать<br>ч<br>ж<br>ч<br>ж                             | Кілы<br>і їх ф<br>таблицями<br>Таблицями<br>Таблицями<br>аблицями<br>аблицями<br>аблицями<br>аблицями<br>аблицями<br>аблицями<br>аблицями<br>аблицями<br>аблицями<br>аблицями<br>аблицями<br>аблицями<br>аблицями<br>аблицями<br>аблицями<br>аблицями<br>аблицями                                                                                                    | ка зап<br>рагме<br>« Q Ска<br>«ас<br>найти<br>кас<br>Пошук           | исів,<br>енти.<br>жіть, що потріб<br>Саlibri (основ<br>ж к п<br>Форт<br>6 dodamu -            |
|                    | айл<br>айл<br>дання<br>дання        | Основне<br>Вставити<br>Буфер обміну<br>Код                   | <ul> <li>Фільтр яцая</li> <li>Фільтр яцая</li> <li>Фільтр ядая</li> <li>Сор</li> <li>Прізвище сор</li> <li>Прізвище сор</li> <li>Шпак</li> <li>Хоменко</li> <li>Недригайло</li> <li>Буджак</li> <li>Іваненко</li> </ul>                                                                                                    | База даних- С:\User<br>Зовнішні дані<br>а зростанням<br>а спаданням<br>идалити сортуванн<br>отування й фільтр<br>ім'я ▼<br>Максим<br>Ірина<br>Петро<br>Оксана<br>Петро   | ОК<br>ОК<br>тs\User\Doc<br>Знаряддя<br>Т т<br>дата наря                        | ремі за<br>ремі по<br>итепts\ш<br>бази даних<br>бази даних<br>Соновити<br>все Соновити<br>все Соновити<br>соновити<br>все Соновити<br>все Соновити<br>все Соновити<br>соновити<br>соновити<br>соновити<br>соновити<br>соновити<br>соновити<br>сонови<br>соновити<br>соновити<br>сонови<br>соновити<br>соновити<br>соновити<br>соновити<br>сонови<br>сонови<br>сонови<br>сонови<br>сонови<br>сонови<br>сонови<br>сонов<br>сонови<br>сонов<br>сонови<br>сонови<br>сонови<br>сонови<br>сонови<br>сонови | Робота з<br>Робота з<br>Поля<br>творити<br>берегти<br>идалити т<br>писи<br>стать<br>ч<br>ж<br>ч<br>ж<br>ч                        | Кілы<br>і їх ф<br>таблицями<br>Таблицями<br>Таблицями<br>аблицями<br>аблицями<br>аблицями<br>аблицями<br>аблицями<br>аблицями<br>аблицями<br>аблицями<br>аблицями<br>аблицями<br>аблицями<br>аблицями<br>аблицями<br>аблицями<br>аблицями                                                                                                    | ка зап<br>рагме<br>«                                                 | исів,<br>енти.<br>жіть, що потріб<br>Саlibri (основ<br>ж К п<br>Фор<br>6 додати -             |
|                    | айл<br>айл<br>дання<br>дання        | Основне<br>Вставити<br>Буфер обміну<br>КОД                   | <ul> <li>Фільтр яцая</li> <li>Фільтр яцая</li> <li>Фільтр яцая</li> <li>Сор</li> <li>Прізвище чалова</li> <li>Сор</li> <li>Прізвище чалова</li> <li>Калова</li> <li>Калов</li></ul>      | База даних- С:\User<br>Зовнішні дані<br>а зростанням<br>а спаданням<br>идалити сортуванн<br>отування й фільтр<br>ім'я ▼<br>Максим<br>Ірина<br>Петро<br>Оксана<br>Петро   | ОК<br>ОК<br>тs\User\Doc<br>Знаряддя<br>Т т<br>дата наря                        | ремі за<br>ремі по<br>итепts\ш<br>бази даних<br>бази даних<br>Соновити<br>все * 8<br>3а<br>одження *<br>13.05.1998<br>09.09.1995<br>01.07.1995<br>14.01.1996<br>03.10.1995                                                                                                    | Робота з<br>Робота з<br>Поля<br>творити<br>берегти<br>идалити т<br>писи<br>стать<br>ч<br>ж<br>ч<br>ж<br>ч                        | Кілы<br>і їх ф<br>таблицями<br>Таблицями<br>аблицями<br>аблицями<br>аблицями<br>аблицями<br>аблицями<br>аблицями<br>аблицями<br>аблицями<br>аблицями<br>аблицями<br>аблицями<br>аблицями<br>аблицями<br>аблицями<br>аблицями<br>аблицями                                                                                                    | ка зап<br>рагме<br>«                                                 | исів,<br>енти.<br>«іть, що потріб<br>Саlibri (основ<br>ж К п<br>Фор<br>6 додати -             |
|                    | айл<br>айл<br>дання<br>дання        | Основне<br>Вставити<br>Буфер обміну<br>Ччні<br>КОД<br>(Новий | <ul> <li>школа: В</li> <li>Створення</li> <li>Фільтр яці 3:</li> <li>Фільтр яці 3:</li> <li>Фільтр яці 3:</li> <li>Фільтр яці 3:</li> <li>Сор</li> <li>Прізвище чало 3:</li> <li>Недригайло</li> <li>Буджак</li> <li>Іваненко</li> <li>і)</li> </ul>                                                                                                    | База даних- С:\User<br>Зовнішні дані<br>а зростанням<br>а спаданням<br>идалити сортуванн<br>отування й фільтр<br>ім'я ▼<br>Максим<br>Ірина<br>Петро<br>Оксана<br>Петро   | ОК<br>ОК<br>ок<br>знаряддя<br>т<br>дата наре                                   | ремі за<br>ремі по<br>итепts\ш<br>бази даних<br>бази даних<br>Соновити<br>все * 8<br>3а<br>одження *<br>13.05.1998<br>09.09.1995<br>01.07.1995<br>14.01.1996<br>03.10.1995                                                                                                    | Робота з<br>Робота з<br>Поля<br>творити<br>берегти<br>идалити *<br>писи<br>Стать<br>ч<br>ж<br>ч<br>ж<br>ч                        | Кілы<br>і їх ф<br>таблицями<br>Таблицями<br>Таблицями<br>аблицями<br>аблицями<br>аблицями<br>Таблицями<br>аблицями<br>аблицями<br>аблицями<br>аблицями<br>аблицями<br>аблицями                                                                                                    | ка зап<br>рагме<br>«                                                 | ИСІВ,<br>енти.<br>«іть, що потріб<br>Саlibri (основ<br>ж К п<br>Форт<br>6 додати →            |
|                    | айл<br>айл<br>дання<br>дання<br>ня  | Основне<br>Вставити<br>Буфер обміну<br>Ччні<br>КОД           | <ul> <li>школа: В</li> <li>Створення</li> <li>Фільтр А За</li> <li>Фільтр А За</li> <li>Фільтр А За</li> <li>Фільтр А За</li> <li>Фільтр А За</li> <li>Сор</li> <li>Прізвище ча</li> <li>Сор</li> <li>Прізвище ча</li> <li>Шпак</li> <li>Хоменко</li> <li>Недригайло</li> <li>Буджак</li> <li>Іваненко</li> <li>І</li> </ul>                                                                                                    | База даних- С:\User<br>Зовнішні дані<br>а зростанням<br>а спаданням<br>идалити сортувань<br>отування й фільтр<br>і ім'я ↓<br>Максим<br>Ірина<br>Петро<br>Оксана<br>Петро | ОК<br>ОК<br>Знаряддя                                                           | ремі за<br>ремі по<br>итепts\ш<br>бази даних<br>Соновити<br>все т Ж В<br>за<br>одження т<br>13.05.1998<br>09.09.1995<br>01.07.1995<br>14.01.1996<br>03.10.1995                                                                                                    | Робота з<br>Робота з<br>Поля<br>творити<br>берегти<br>идалити т<br>писи<br>Стать<br>ч<br>ж<br>ч<br>ж<br>ч                        | Кілы<br>і їх ф<br>таблицями<br>Таблицями<br>Таблицями<br>Зг<br>Зг<br>Зг<br>Зг                                                                                                    | ка зап<br>рагме<br>«<br>«                                            | ИСІВ,<br>енти.<br>«іть, що потріб<br>Саlibri (основі<br>ж к п<br>Форл<br>6 додати →           |
|                    | айл<br>айл<br>аання<br>аання<br>    | Основне<br>Вставити<br>Буфер обміну<br>КОД<br>(Новий         | <ul> <li>Фільтр А. З.</li> <li>Фільтр А. З.</li> <li>Фільтр А. З.</li> <li>Фільтр А. В.</li> <li>Сор</li> <li>Прізвище </li> <li>Сор</li> <li>Прізвище </li> <li>З. Недригайло</li> <li>Буджак</li> <li>Іваненко</li> </ul>                                                                                                    | База даних- С:\User<br>Зовнішні дані<br>а зростанням<br>а спаданням<br>идалити сортувань<br>отування й фільтр<br>ім'я •<br>Максим<br>Ірина<br>Петро<br>Оксана<br>Петро   | ОК<br>ОК<br>Знаряддя<br>Т                                                      | ремі за<br>ремі по<br>итепts\ш<br>бази даних<br>бази даних<br>Соновити<br>все т Ж В<br>за<br>одження т<br>13.05.1998<br>09.09.1995<br>01.07.1995<br>14.01.1996<br>03.10.1995                                                                                                    | Робота з<br>Робота з<br>Поля<br>творити<br>берегти<br>идалити *<br>писи<br>стать<br>ч<br>ж<br>ч<br>ж<br>ч<br>ж<br>ч              | Кілы<br>і їх ф<br>таблицями<br>Таблицями<br>Таблицями<br>хаблицями<br>хаблицями<br>заблицями<br>хаблицями<br>хаблиця<br>хаблиця<br>хаблица<br>хаблиця<br>хаблиця<br>хаблиця<br>хаблиця<br>хаблица<br>хаблиця<br>хаблиця<br>хаблиця<br>хаблиця<br>хаблица<br>хаблиця<br>хаблиця<br>хаблиця<br>хаблиця<br>хаблиця<br>хаблиця<br>хаблиця<br>хаблиця<br>хаблиця<br>хаблица<br>хабли<br>хаблиця<br>хаблица<br>хабли<br>хабли<br>хабли<br>хабли<br>хабли<br>хабли<br>хабли<br>хабли<br>хабли<br>хабли<br>хабли                                                                                                    | ка зап<br>рагме<br>«                                                 | исів,<br>енти.<br>«іть, що потріб<br>Саlibri (основ<br>ж к п<br>форл<br>б додати •            |
|                    | айл<br>аання<br>аання<br>аання<br>ж | Основне<br>Вставити<br>Буфер обміну<br>КОД<br>(Новий         | <ul> <li>Фільтр А. З.</li> <li>Фільтр А. З.</li> <li>Фільтр А. З.</li> <li>Фільтр А. В.</li> <li>Сор</li> <li>Прізвище </li> <li>Сор</li> <li>Прізвище </li> <li>В. Сор</li> <li>Прізвище </li> <li>В. Сор</li> <li>Прізвище </li> <li>В. Сор</li> <li>Прізвище </li> <li>В. Сор</li> <li>Прізвище </li> <li>В. Сор</li> <li>Прізвище </li> <li>В. Сор</li> <li>Прізвище </li> <li>В. Сор</li> <li>В. Сор</li> <li>Прізвище </li> <li>В. Сор</li> <li>Прізвище </li> <li>В. Сор</li> <li>Прізвище </li> <li>В. Сор</li> <li>В. Сор</li> <li>Прізвище </li> <li>В. Сор</li> <li>В. Сор</li>     &lt;</ul> | База даних- С:\User<br>Зовнішні дані<br>а зростанням<br>а спаданням<br>идалити сортуванн<br>отування й фільтр<br>ім'я •<br>Максим<br>Ірина<br>Петро<br>Оксана<br>Петро   | ОК<br>ОК<br>ок<br>знаряддя<br>т                                                | ремі за<br>ремі по<br>оновити<br>всет Жв<br>за<br>одження К<br>13.05.1998<br>09.09.1995<br>01.07.1995<br>14.01.1996<br>03.10.1995                                                                                                    | Робота з<br>Робота з<br>Поля Та<br>Творити<br>берегти<br>идалити *<br>писи<br>стать<br>ч<br>ж<br>ч<br>ж<br>ч<br>ж<br>ч<br>ж<br>ч | Кілы<br>і їх ф<br>таблицями<br>Таблицями<br>Таблицями<br>Таблицями<br>Таблицями<br>Таблицями<br>Таблицями<br>Таблицями<br>Зн<br>зн<br>зн<br>зн<br>зн<br>зн<br>зн<br>зн                                                                                                    | ка зап<br>рагме<br>«                                                 | исів,<br>енти.<br>«іть, що потріб<br>Саlibri (основ<br>ж К П<br>Форг<br>б додати •            |

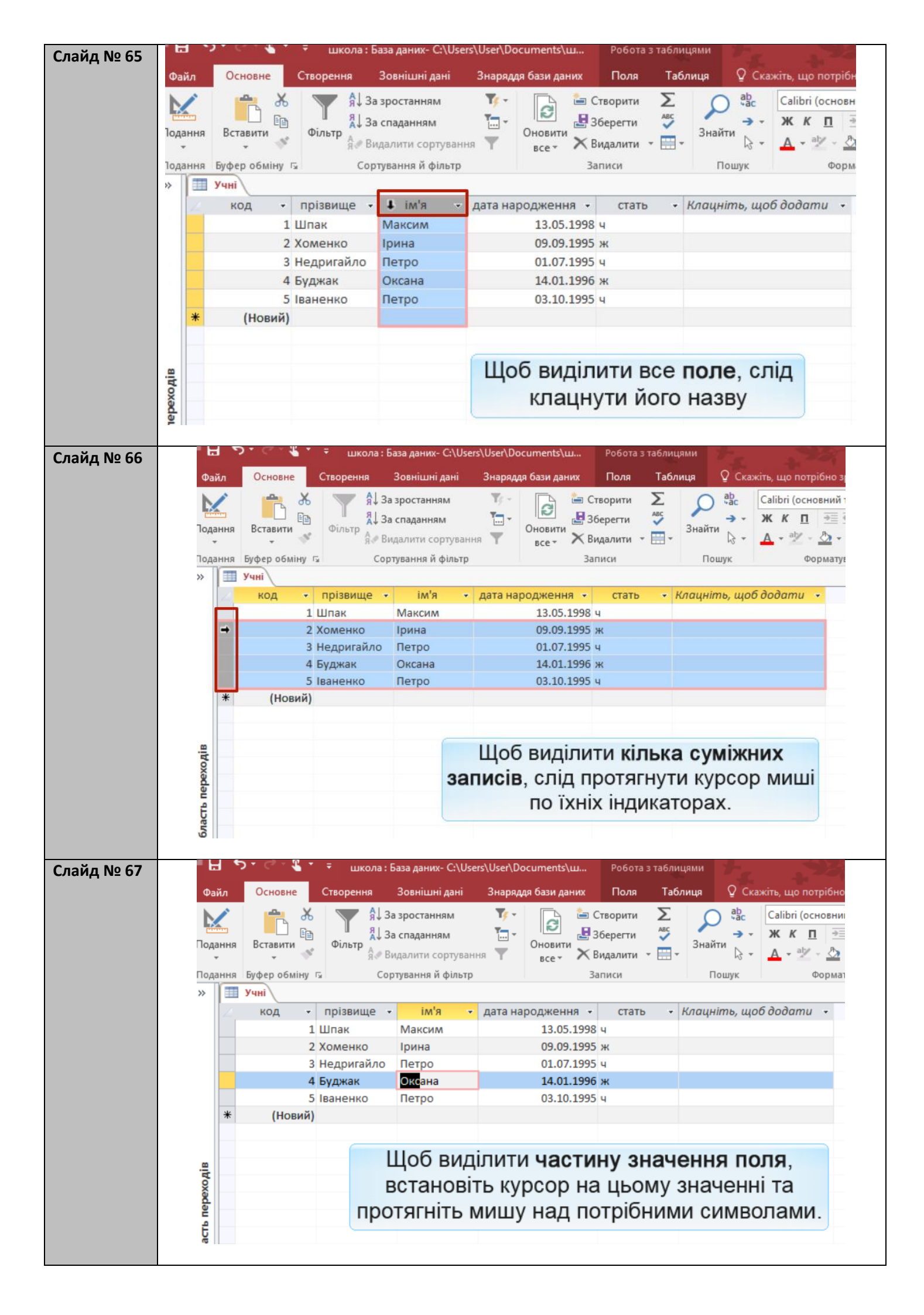

| Слайд № 68 | <b>ت</b>      | 5.0.4                                  | 🗧 школа:                | База даних- С:\U                                  | sers\User\Do                  | ocuments\u     | Робота з табл            | ицями         |                                             |
|------------|---------------|----------------------------------------|-------------------------|---------------------------------------------------|-------------------------------|----------------|--------------------------|---------------|---------------------------------------------|
|            | Фай           | Основне                                | Створення               | Зовнішні дані                                     | Знарад                        | о бази даних   | Поля Та                  | блица О Си    | ажіть що потрібн                            |
|            | (Pan.         |                                        |                         | a apocrauuau                                      | Ter                           |                |                          |               | Calibri (ocuonu                             |
|            |               |                                        |                         | а эростанням                                      | 17 -                          |                | беретти АВС              | A vac         |                                             |
|            | Подан         | ня Вставити                            | Фільтр 🔒 В              | а спаданням<br>идалити сортува                    | ння 🝸                         | Оновити        | идалити 👻 🔛              | - Знайти      | <u>A</u> - <sup>a</sup> <u>y</u> - <u>b</u> |
|            | Подан         | ня Буфер обміну                        | r <sub>2</sub> Co       | ртування й фільт                                  | р                             | 3a             | писи                     | Пошук         | Форм                                        |
|            | »             | Учні                                   |                         |                                                   |                               |                |                          |               |                                             |
|            |               | код -                                  | прізвище -              | im's                                              | - дата на                     | родження -     | стать -                  | Клацніть, що  | обдодати 🔹                                  |
|            |               |                                        | 1 Шпак                  | Максим                                            |                               | 13.05.1998     | ч                        |               |                                             |
|            |               |                                        | 2 Хоменко               | Ірина                                             |                               | 09.09.1995     | ж                        |               |                                             |
|            |               |                                        | 3 Недригайло            | Петро                                             | ഹ                             | 01.07.1995     | ч                        |               |                                             |
|            |               |                                        | 4 Буджак                | Оксана                                            | Y                             | 14.01.1996     | ж                        |               |                                             |
|            |               |                                        | 5 Іваненко              | Петро                                             |                               | 03.10.1995     | ч                        |               |                                             |
|            |               | * (Новий                               | )                       |                                                   |                               |                |                          |               |                                             |
|            |               |                                        |                         |                                                   |                               |                |                          |               |                                             |
|            |               |                                        |                         |                                                   | Для                           | а виділе       | ння ціл                  | ого знач      | нення                                       |
|            | AiB           |                                        |                         |                                                   | попо                          |                |                          |               | OTHOTO                                      |
|            | exe           |                                        |                         |                                                   | RIOIN                         | , значе        |                          |               | одного                                      |
|            | let           |                                        |                         |                                                   | a                             | бо кільк       | ох запи                  | сів потр      | юно                                         |
|            | £             |                                        |                         |                                                   | скор                          | истатис        | я табли                  | чним ку       | модора                                      |
|            | бла           |                                        |                         |                                                   | enep                          |                |                          |               | vo                                          |
|            | õ             |                                        |                         |                                                   |                               | у вигляд       |                          | у хрести      | ka.                                         |
|            |               |                                        |                         |                                                   |                               |                |                          |               |                                             |
|            |               |                                        |                         |                                                   |                               |                |                          |               |                                             |
| Слайд № 69 |               |                                        |                         |                                                   |                               |                |                          |               |                                             |
|            | ₩ 🖯           | • • \$ · • € · •                       | школа : База даних- С:\ | Users\User\Documents\                             | ш Робота                      | з таблицями    | . 93                     |               |                                             |
|            | Файл          | Основне Створ                          | ення Зовнішні дан       | і Знаряддя бази да                                | них Поля                      | Таблиця 🛛 🖓 Ск | ажіть, що потрібно зр    | робити        | Казанцева Ольга                             |
|            |               | ~~~~~~~~~~~~~~~~~~~~~~~~~~~~~~~~~~~~~~ | Я↓За зростанням         | <b>*</b> -                                        | ៉ Створити                    |                | Calibri (основний т      | текс т 11 т   |                                             |
|            | Подани        | ня Вставити Філи                       | Д↓За спаданням<br>Бтр   | Оновити                                           | 2 Зберегти<br>1<br>2 Видарити | Знайти         | Ж К <u>П</u> <u>⇒≡</u> е |               |                                             |
|            | Поданн        | ня Буферобміну Га                      | Сортування й філ        | всетр                                             | Записи                        | Пошук          | Форматув                 | зання тексту  |                                             |
|            | »             | Учні                                   |                         |                                                   |                               |                |                          |               | ×                                           |
|            | ~             | код ▼ пріза<br>1 Шпак                  | вище - ім'я<br>Максим   | <ul> <li>дата народжени</li> <li>13.05</li> </ul> | ня <b>т</b> стать<br>1998 ч   | - Клацніть, щ  | об додати 👻              |               |                                             |
|            |               | 2 Хоме                                 | нко Ірина               | 09.09                                             | .1995 ж                       |                |                          |               |                                             |
|            | _             | 3 Недр                                 | игайло Петро            | 01.07                                             | .1995 ч                       |                |                          |               |                                             |
|            |               | 5 Іване                                | нко Петро               | 03.10                                             | .1995 ч                       |                |                          |               |                                             |
|            | *             | (Новий)                                |                         |                                                   |                               |                |                          |               |                                             |
|            |               |                                        | V                       | велені в та                                       | бпицю д                       | ані можна      | релагуват                | и.            |                                             |
|            | AiB           | вирізати                               | (за допомо              | гою кпавіш                                        | Ctrl+X                        | або кнопки     | )                        |               |                                             |
|            | bexo          | коліюват                               |                         | огою клаві                                        | u Ctrl+                       |                | ки ()                    |               |                                             |
|            | Р             | вставлят                               | и (за допом             | логою клаві                                       | iu Ctrl+                      | V або кноп     | ки )                     |               |                                             |
|            | уласт<br>рист | Усі зна                                | иенна маю.              | ть вілповіл                                       |                               |                |                          |               | опів не                                     |
|            | ő             | 5 01 5Ha                               |                         |                                                   |                               | BTODIORATIN    |                          |               |                                             |
|            |               | Зна                                    |                         |                                                   |                               |                | и на вілос               | ралній и піти | инці                                        |
|            |               |                                        |                         |                                                   | Skino d                       | п, клацпувц    | па відні<br>Папити ків   |               | їх спіл                                     |
|            |               | цин заг                                | NOX Ha                  | видаляти.                                         |                               | ьо виліпит     | далити кіл<br>А          | BRA SATIVICIB | , іх слід                                   |
|            |               |                                        |                         | nc                                                | передн                        | во видини      | /1.                      |               |                                             |
|            |               |                                        |                         |                                                   |                               |                |                          |               |                                             |

| Файл        | Основне      | Створення                           | Зовнішні дані                                   | Знаряд       | дя бази даних      | Поля Tal                          | блиця 🛛 🖓         | Скажіть, що потрібн                                              | ю зробити                       | Ka             | занцева Ольга |
|-------------|--------------|-------------------------------------|-------------------------------------------------|--------------|--------------------|-----------------------------------|-------------------|------------------------------------------------------------------|---------------------------------|----------------|---------------|
| Тодання     | Вставити     | а<br>Фільтр Я↓ За<br>А↓ За<br>Я↓ За | а зростанням<br>а спаданням<br>идалити сортуван | т<br>Т<br>ня | Оновити            | Створити<br>Берегти<br>Видалити • | ар<br>знайти<br>т | с Calibri (основні<br>• • ЖК <u>П</u> Ξ<br>• • <u>А</u> • ₫⊻ • ₫ | ий текс • 11<br>= • • • • • • • |                |               |
| Подання     | Буфер обміну | ra Cop                              | отування й фільтр                               |              | 3                  | аписи                             | Пошук             | Форм                                                             | атування тексту                 | r <sub>a</sub> | ~             |
| » 🔳         | Учні         |                                     |                                                 |              |                    |                                   |                   |                                                                  |                                 |                | ×             |
|             | код -        | прізвище 👻                          | ім'я 👻                                          | дата на      | родження 👻         | стать 👻                           | Клацніть,         | щоб додати 🕞                                                     |                                 |                |               |
|             |              | 1 Шпак                              | Максим                                          |              | 13.05.1998         | ч                                 |                   |                                                                  | Клаца                           | емо кно        | опку          |
|             |              | 2 Хоменко                           | Ірина                                           |              | 09.09.1995         | ж                                 |                   |                                                                  | 3                               | акрити         |               |
|             |              | 3 Недригайло                        | Петро                                           |              | 01.07.1995         | ч                                 |                   |                                                                  |                                 |                |               |
|             | 4            | 4 Буджак                            | Оксана                                          |              | 14.01.1996         | ж                                 |                   |                                                                  |                                 |                |               |
| -           | (11          | 5 Іваненко                          | Петро                                           |              | 03.10.1995         | ч                                 |                   |                                                                  |                                 |                |               |
| *           | (новии       | )                                   |                                                 |              |                    |                                   |                   |                                                                  |                                 |                |               |
|             |              |                                     | e                                               |              |                    |                                   |                   |                                                                  |                                 |                |               |
| ь переходів |              |                                     |                                                 | Після<br>у т | я завері<br>аблицк | шення в<br>о слід за              | веденн<br>крити ї | ня даних<br>її вікно                                             |                                 |                |               |

## Вправа

| Завдання |                                                                         |
|----------|-------------------------------------------------------------------------|
| № 5.3    | Завдання 5.3. в MS Access                                               |
|          |                                                                         |
|          |                                                                         |
|          | Уведіть у базу даних школа інформацію про такі об'єкти:                 |
|          | класи:                                                                  |
|          | 10A, 11A і 11Б;                                                         |
|          | учителі:                                                                |
|          | Михайлюк Дмитро Семенович, чоловік, паспорт СН 410268, за спеціальністю |
|          | математик;                                                              |
|          | Сошко Катерина Миколаївна жінка, паспорт СР 652320, за спеціальністю    |
|          | біолог;                                                                 |
|          | Корбут Василь Петрович, чоловік, паспорт СО 211517, математик;          |
|          | Петрова Ніна Володимирівна, жінка, паспорт СО 927453, фізик;            |
|          | Томчишин Віктор Георгійович, чоловік, паспорт КН 200125, історик.       |
|          | учні:                                                                   |
|          | Шпак Максим, народився 11 12 1996, хлопець:                             |
|          | Хоменко Ірина 9 09 1995 лівчина                                         |
|          | Недригайдо Петро 1 07 1995 хдодець:                                     |
|          | Булжак Оксана 1 $/$ 01 1996 лівчина                                     |
|          |                                                                         |
|          |                                                                         |

| Зверніть увагу - кнопка Зберегти є<br>неактивною, оскільки база даних | их у Скажить, що г         | ар<br>ар<br>ас<br>знайти | Для закриття СКБД<br>Access та поточної бази<br>ланих досить кланути |
|-----------------------------------------------------------------------|----------------------------|--------------------------|----------------------------------------------------------------------|
| введення кожного значення.<br>Усі об'єкти Асс 🛛 «                     | Х Видалити т 🖮 т<br>Записи | Ц∂ т — А<br>Пошук        | кнопку Закрити її<br>головного вікна.                                |
| Пошук<br>Таблиці                                                      |                            |                          |                                                                      |
| III Учителі<br>III Учні                                               |                            |                          |                                                                      |

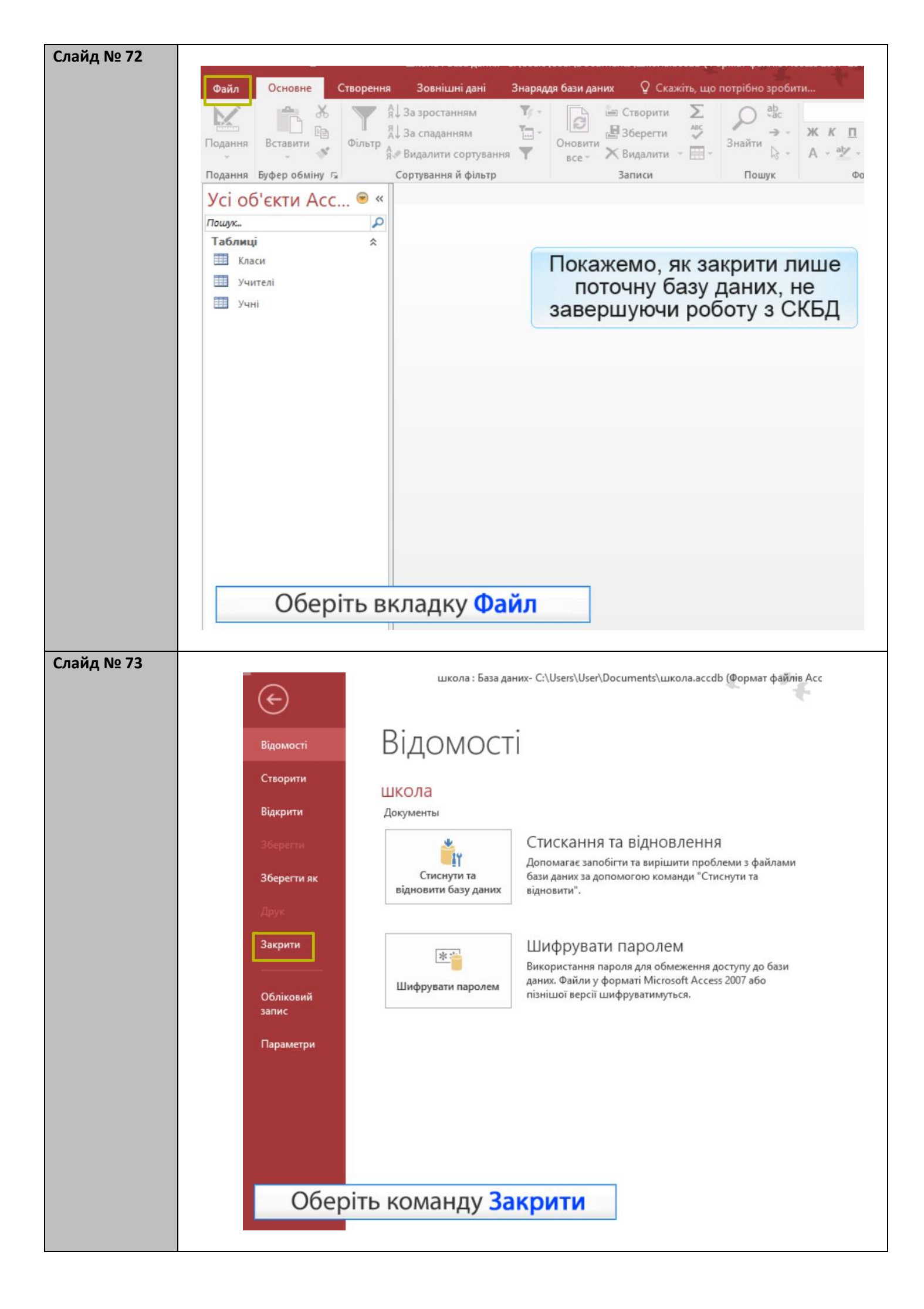

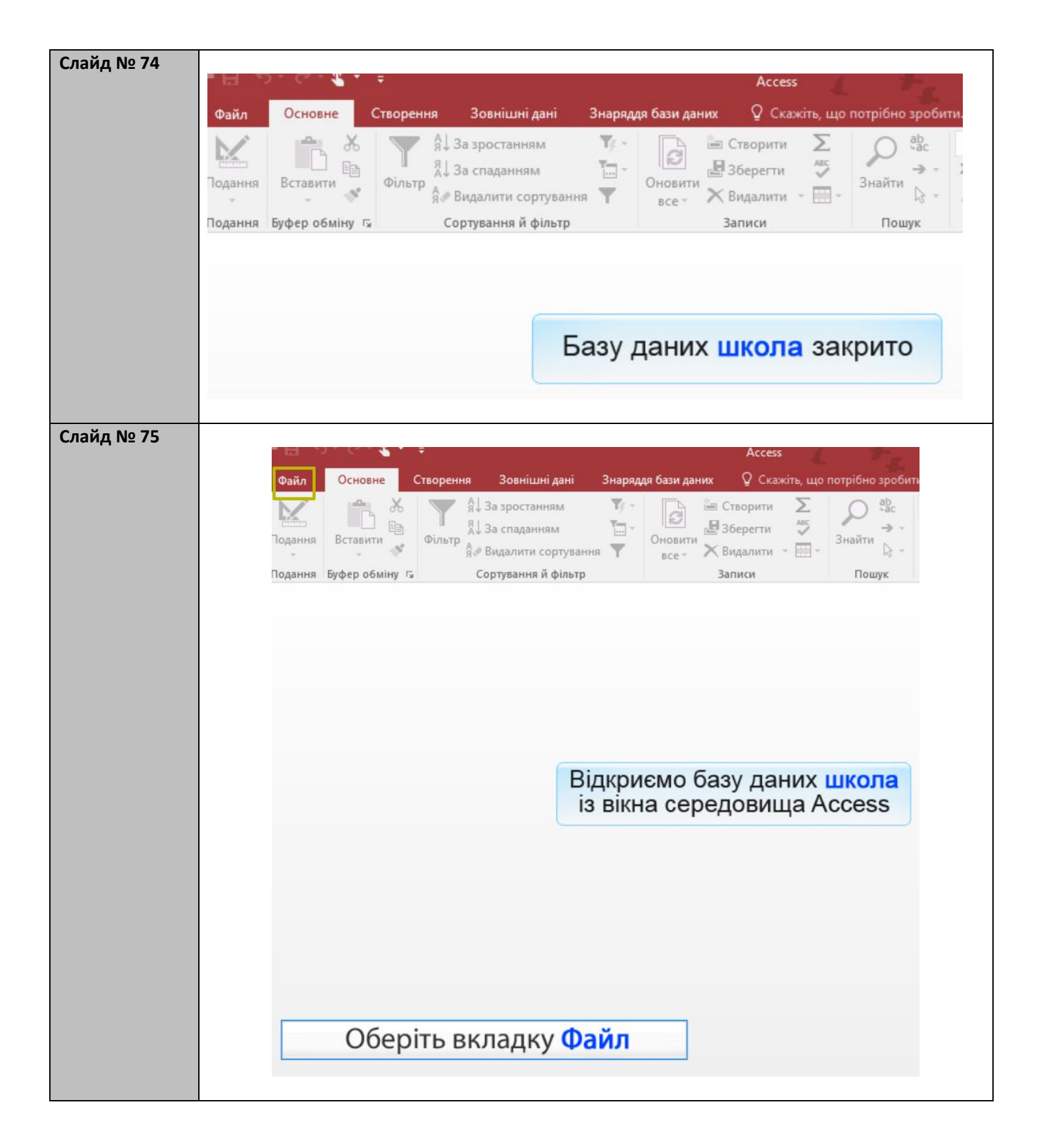

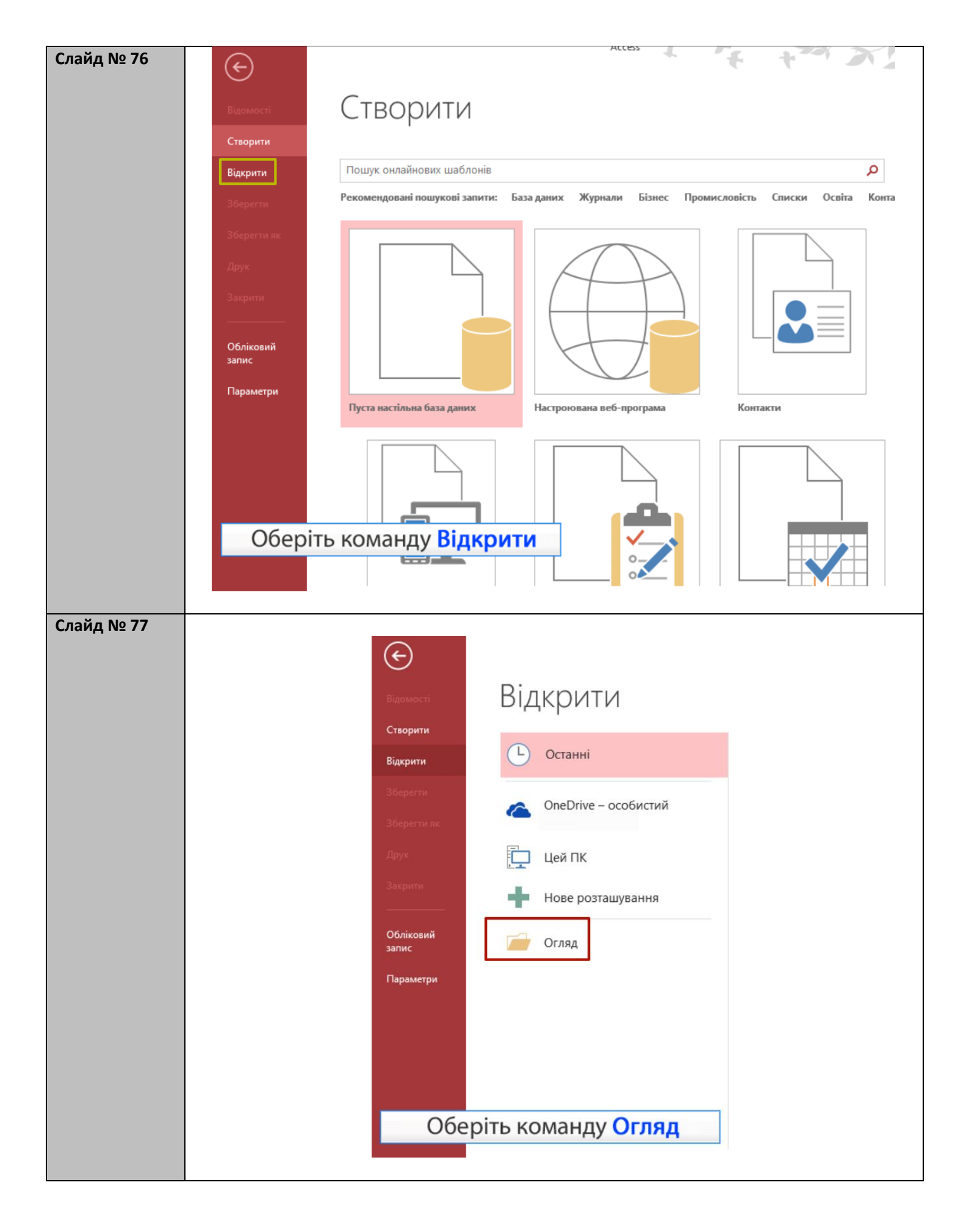

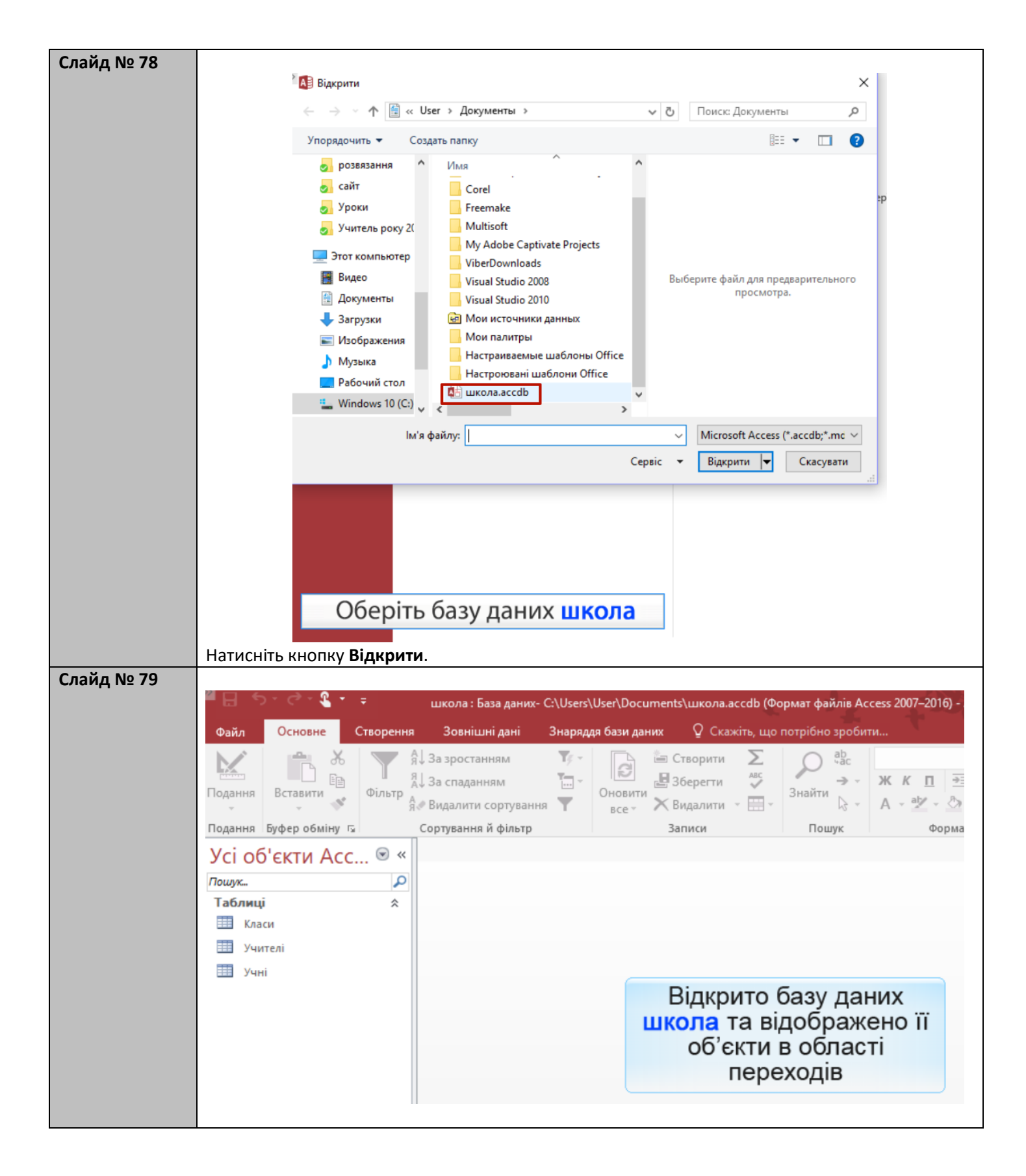

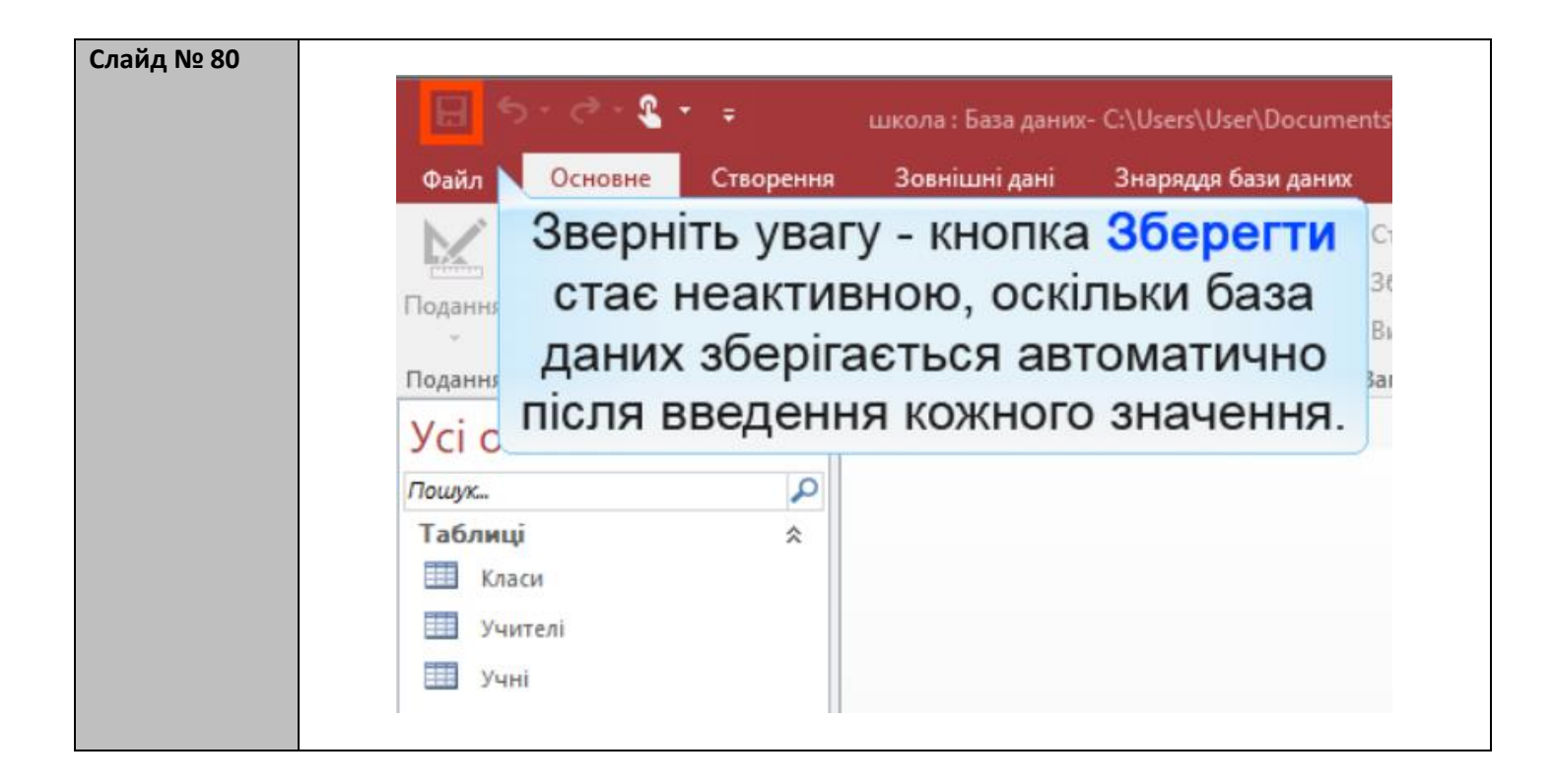